|                                                  | INSTRUCTIVO PARA LA GESTIÓN DE PLANES DE<br>ESTUDIO (COORDINACIÓN) - ACADÉMICA | Código:              | 2               |  |
|--------------------------------------------------|--------------------------------------------------------------------------------|----------------------|-----------------|--|
|                                                  | Macroproceso: de Gestión Académica                                             | Versión: 02          | OFICINA ASESORA |  |
| UNIVERSIDAD DESTRICAL<br>PRINCECO ROSÉ DE CALDAS | Proceso: Misional                                                              | Fecha de Aprobación: | DE SISTEMAS     |  |

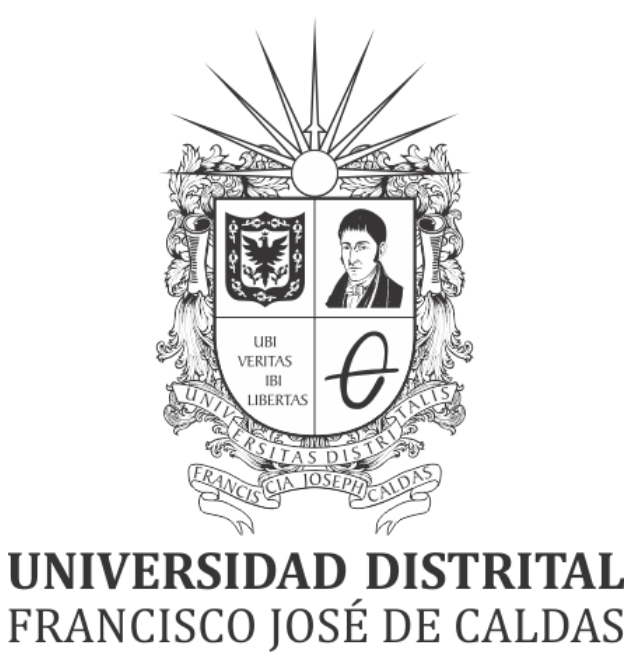

# INSTRUCTIVO DE GESTIÓN DE PLANES DE ESTUDIO -ROL COORDINADORES- EN EL SISTEMA DE GESTIÓN ACADÉMICA

**OFICINA ASESORA DE SISTEMAS** 

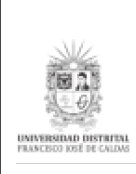

# TABLA DE CONTENIDO

| INTRODUCCIÓN                           | 3             |
|----------------------------------------|---------------|
| OBJETIVO                               | 3             |
| ALCANCE                                | 3             |
| RESPONSABLES<br>Coordinadores          | <b>3</b><br>3 |
| INGRESO A LA APLICACIÓN                | 4             |
| PERFIL COORDINACIÓN                    | 5             |
| Configurar planes de estudios créditos | 5             |
| Portafolio electivas extrínsecas       | 6             |

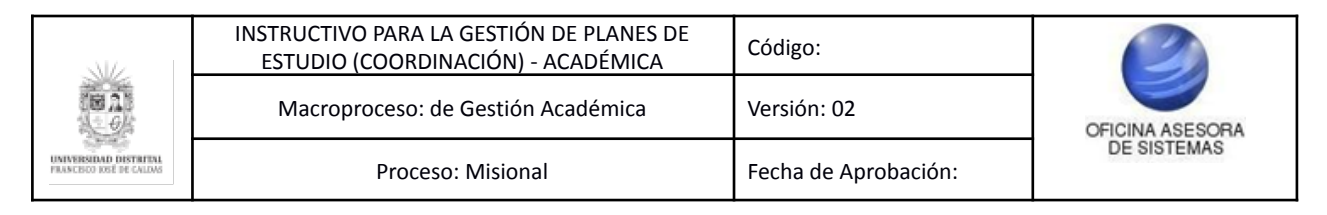

# INTRODUCCIÓN

En este manual de usuario se podrán encontrar la descripción y especificaciones correspondientes al módulo de Planes de estudio, así como el paso a paso para realizar los diferentes procesos que se deben tener en cuenta para parametrizar y consultar los planes de estudio.

# 1. OBJETIVO

Facilitar la gestión de los planes de estudio para coordinadores por medio del Sistema de Gestión Académica de la Universidad Distrital Francisco José de Caldas.

## 2. ALCANCE

Este manual de usuario aplica para los coordinadores de los distintos proyectos curriculares de la Universidad Distrital Francisco José de Caldas a través del Sistema de Gestión Académica.

## 3. RESPONSABLES

## 3.1. Coordinadores

Es responsabilidad de los Coordinadores de la Universidad Distrital Francisco José de Caldas seguir los pasos indicados en este manual para realizar la gestión de los planes de estudio.

| UNIVERSITIAN DISTRICT. | INSTRUCTIVO PARA LA GESTIÓN DE PLANES DE<br>ESTUDIO (COORDINACIÓN) - ACADÉMICA | Código:              | 0               |
|------------------------|--------------------------------------------------------------------------------|----------------------|-----------------|
|                        | Macroproceso: de Gestión Académica                                             | Versión: 02          | OFICINA ASESORA |
|                        | Proceso: Misional                                                              | Fecha de Aprobación: | DE SISTEMAS     |

# 4. INGRESO A LA APLICACIÓN

Para ingresar a la aplicación usted debe abrir el navegador de su preferencia (Google Chrome, Mozilla Firefox, Opera, Safari). A continuación digite la dirección en la barra de búsqueda del navegador para ingresar al Sistema de Gestión Académica: <u>https://funcionarios.portaloas.udistrital.edu.co</u>

Al ingresar usted se encontrará con la pantalla principal del Sistema de Gestión Académica. (Imagen 1)

| UNIVERSIDAD DISTRITAL<br>FRANCISCO JOSÉ DE CALDAS<br>Sistema de Gestión Académica<br>Usuario<br>Clave |  |
|----------------------------------------------------------------------------------------------------|--|
| Ingresar                                                                                              |  |
| ¿Olvidaste la contraseña?                                                                             |  |

Imagen 1.

Ingrese sus credenciales de inicio de sesión, las cuales corresponden a su usuario y contraseña. Si ha ingresado correctamente sus credenciales de inicio de sesión, será dirigido automáticamente a la pantalla principal del Sistema de Gestión Académica (Imagen 2), desde el cual tendrá acceso a los diferentes módulos, dependiendo de los permisos que tenga asignados el usuario.

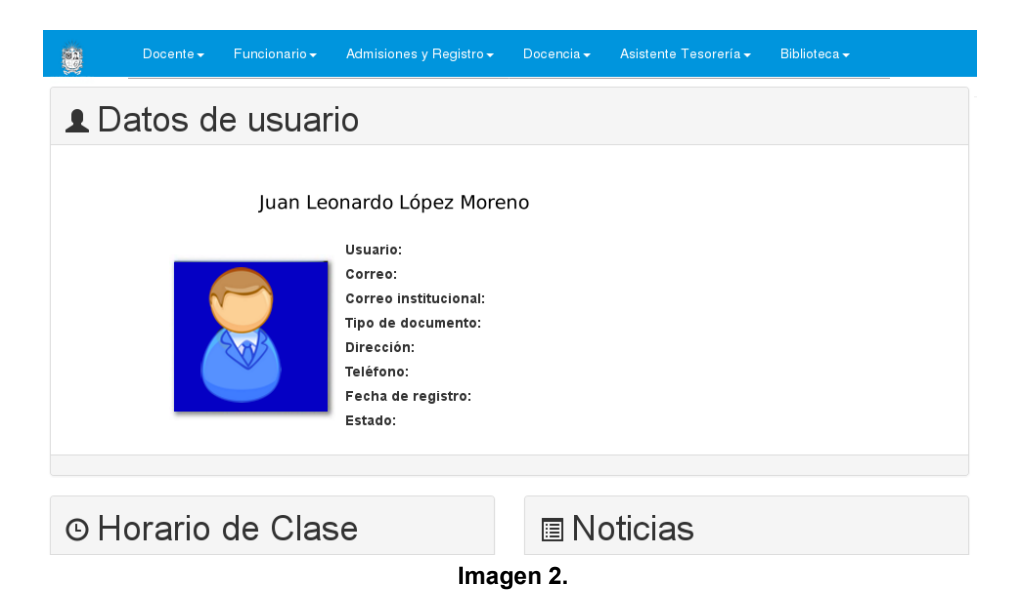

**Nota:** el Sistema de Gestión Académica, al ser un sistema web, es independiente del sistema operativo por lo que puede utilizarse desde Microsoft Windows, Linux, etc.

| UNIVERSIDAD DISTRIPTE<br>PRANCESSO DEL PE CALORE | INSTRUCTIVO PARA LA GESTIÓN DE PLANES DE<br>ESTUDIO (COORDINACIÓN) - ACADÉMICA | Código:              | 2               |  |
|--------------------------------------------------|--------------------------------------------------------------------------------|----------------------|-----------------|--|
|                                                  | Macroproceso: de Gestión Académica                                             | Versión: 02          | OFICINA ASESORA |  |
|                                                  | Proceso: Misional                                                              | Fecha de Aprobación: | DE SISTEMAS     |  |

## 5. PERFIL COORDINACIÓN

En este caso, se explicarán las funcionalidades del submódulo Plan de estudios.

## 5.1. Configurar planes de estudios créditos

Para ingresar a este menú, haga clic en *Coordinador* y seleccione *Config planes de estudios créditos*. (Imagen 3)

| Coordinador                                                                                                    | Docente -        | Funcionario -                                                | Biblioteca -                | Inventario -                                               | Reportes -                                            | Documentos - | Comunidad UD -                                                                                                    |  |  |
|----------------------------------------------------------------------------------------------------|------------------|--------------------------------------------------------------|-----------------------------|------------------------------------------------------------|-------------------------------------------------------|--------------|----------------------------------------------------------------------------------------------------|--|--|
| Software Licenci                                                                                                    | ado <del>-</del> |                                                              |                             |                                                            |                                                       |              |                                                                                                    |  |  |
| Estudiantes<br>Certificado de Estudio<br>Certificados Internos<br>Codificar Estudiantes<br>Nuevos<br>Con Asignaturas Ins.<br>Consultar Monitorías y<br>Matrículas de Honor<br>Datos Básicos<br>Historia Académica<br>Horario Estudiantes<br>Inscripción a grado<br>Recalcular Reglamento |                  | Carga Aca<br>Gestiona                                        | démica<br>r Carga           | Plan<br>Con<br>Estu                                        | de Estudios<br>fig Planes de<br>Idios créditos        | c<br>A<br>e  | Certificados electorales<br>Administrar certificados<br>electorales<br>Notificaciones<br>Administrar notificaciones |  |  |
|                                                                                                    |                  | Notas<br>Fechas N<br>Histórico                               | lotas Parciales<br>de Notas | Con<br>estu<br>Con                                         | sultar planes de<br>dios créditos<br>sultar planes de | N<br>A       |                                                                                                    |  |  |
|                                                                                                    |                  | Notas digitadas<br>Novedades de Notas                        |                             | Hom                                                        | iologaciones                                          | N<br>A       | Noticias<br>Administrar noticias                                                                                    |  |  |
|                                                                                                    |                  | Inscripcion<br>Adicione                                      | nes<br>s y                  | Dato<br>Dato                                               | s Proyecto Curricul<br>os Proyecto curri              | ar<br>cular  |                                                                                                    |  |  |
|                                                                                                    |                  | Cancelaciones<br>Cursos Intermedios<br>Estudiantes Inactivos |                             | Recibos de Pago<br>Histórico Recibos de<br>Pago matrículas |                                                       |              |                                                                                                    |  |  |
|                                                                                                    |                  |                                                              | l                           | magen 3.                                                   |                                                       |              |                                                                                                    |  |  |

Enseguida, el sistema le mostrará los planes de estudios registrados para el coordinador. (Imagen 4)

|                  | SELECCIONE EL PLAN DE ESTUDIOS |
|------------------|--------------------------------|
| Plan De Estudios | Nombre                         |
| 201              | 5 - INGENIERÍA ELECTRÓNICA     |
| 321              | 5 - INGENIERÍA ELECTRÓNICA     |

Imagen 4.

En este caso, debe seleccionar el plan de estudios que requiera gestionar. Enseguida el sistema lo llevará al listado de los planes de estudios por periodos. (Imagen 5)

| BUTTERSTARD DISTRIPAL<br>PARCEDOD PER DE CALDAS | INSTRUCTIVO PARA LA GESTIÓN DE PLANES DE<br>ESTUDIO (COORDINACIÓN) - ACADÉMICA | Código:              | 2               |  |  |
|-------------------------------------------------|--------------------------------------------------------------------------------|----------------------|-----------------|--|--|
|                                                 | Macroproceso: de Gestión Académica                                             | Versión: 02          | OFICINA ASESORA |  |  |
|                                                 | Proceso: Misional                                                              | Fecha de Aprobación: | DE SISTEMAS     |  |  |

| Portačkija<br>Electivas Extrinsecas                        |                                                                                                    |                                                                                                    | uisitos                                                             |                                                                    |                                                                                                  | Enviar un<br>Mensaje General                                                                                                    | Parámetros<br>Plan Estudios                                                                                  |                 |             |  |
|------------------------------------------------------------|----------------------------------------------------------------------------------------------------|----------------------------------------------------------------------------------------------------|---------------------------------------------------------------------|--------------------------------------------------------------------|--------------------------------------------------------------------------------------------------|----------------------------------------------------------------------------------------------------|----------------------------------------------------------------------------------------------------|-----------------|-------------|--|
|                                                            | INGENIERIA ELECTRONICA                                                                                                    |                                                                                                    |                                                                     |                                                                    |                                                                                                  |                                                                                                    |                                                                                                    |                 |             |  |
|                                                            | PLAN DE ESTUDIOS EN CRÉDITOS NÚMERO 201 - INGENIERIA ELECTRONICA                                                                                                    |                                                                                                    |                                                                     |                                                                    |                                                                                                  |                                                                                                    |                                                                                                    |                 |             |  |
|                                                            | PERIODO DE FORMACIÓN 1                                                                                                    |                                                                                                    |                                                                     |                                                                    |                                                                                                  |                                                                                                    |                                                                                                    |                 |             |  |
| Cod.                                                       | Nombre                                                                                                    | Número<br>Créditos                                                                                                    | HTD                                                                 | нтс                                                                | НТА                                                                                              | Clasificación                                                                                                    | Aprobado                                                                                                    | Solicitar       | Comentarios |  |
| 1                                                          | Cálculo Diferencial                                                                                                    | 4                                                                                                    | 4                                                                   | 2                                                                  | 6                                                                                                | Obligatorio Básico                                                                                                    | Aprobado                                                                                                    |                 | ੍ਰ          |  |
| 2                                                          | Programación Básica                                                                                                    | 3                                                                                                    | 2                                                                   | 4                                                                  | 3                                                                                                | Obligatorio Básico                                                                                                    | Aprobado                                                                                                    |                 | ੍ਰ          |  |
| 3                                                          | Física I: Mecánica Newtoniana                                                                                                    | 3                                                                                                    | 4                                                                   | 2                                                                  | 3                                                                                                | Obligatorio Básico                                                                                                    | Aprobado                                                                                                    |                 | ੍ਰ          |  |
| 4                                                          | Cátedra Francisco José de Caldas                                                                                                    | 1                                                                                                    | 2                                                                   | 0                                                                  | 1                                                                                                | Obligatorio Complementario                                                                                                    | Aprobado                                                                                                    |                 | ੍ਰ          |  |
| 5                                                          | Producción y Comprensión de Textos                                                                                                    | 2                                                                                                    | 2                                                                   | 2                                                                  | 2                                                                                                | Obligatorio Complementario                                                                                                    | Aprobado                                                                                                    |                 | ੍ਰ          |  |
| 6                                                          | Seminario de Ingeniería                                                                                                    | 1                                                                                                    | 2                                                                   | 0                                                                  | 1                                                                                                | Obligatorio Básico                                                                                                    | Aprobado                                                                                                    |                 | ੍ਰ          |  |
|                                                            | TOTAL CRÉDITOS: 14 TOTAL CRÉDITOS APROBADOS: 14                                                                                                    |                                                                                                    |                                                                     |                                                                    |                                                                                                  |                                                                                                    |                                                                                                    |                 |             |  |
| Cod                                                        | Nombra                                                                                                    | PERIC<br>Número                                                                                                    |                                                                     | E FO                                                               |                                                                                                  | Clasificación                                                                                                    | Aprohado                                                                                                    | Solicitar       | Comentarios |  |
| 7                                                          | Cálaula latearal                                                                                                    | Créditos                                                                                                    |                                                                     | 1110                                                               |                                                                                                  | Obligatoria Résign                                                                                                    | Aprobado                                                                                                    | Jonenai         | O           |  |
| -                                                          |                                                                                                    | 3                                                                                                    | 4                                                                   | 2                                                                  | 3                                                                                                |                                                                                                    | Aprobado                                                                                                    |                 |             |  |
| 8                                                          | Historia y Cultura Colombiana                                                                                                    | 2                                                                                                    | 2                                                                   | 2                                                                  | 2                                                                                                | Obligatorio Complementario                                                                                                    | Aprobado                                                                                                    |                 | <u> </u>    |  |
| 9                                                          | Algebra Lineal                                                                                                    | 3                                                                                                    |                                                                     |                                                                    |                                                                                                  |                                                                                                    |                                                                                                    |                 |             |  |
| 10                                                         |                                                                                                    |                                                                                                    | 4                                                                   | 2                                                                  | 3                                                                                                | Obligatorio Básico                                                                                                    | Aprobado                                                                                                    |                 | <u> </u>    |  |
|                                                            | Programación Orientada a Objetos                                                                                                    | 3                                                                                                    | 2                                                                   | 2                                                                  | 3                                                                                                | Obligatorio Básico<br>Obligatorio Básico                                                                                                    | Aprobado<br>Aprobado                                                                                         |                 | 2           |  |
| 13                                                         | Programación Orientada a Objetos<br>Física II: Electromagnetismo                                                                                                    | 3                                                                                                    | 4                                                                   | 2<br>4<br>2                                                        | 3<br>3<br>3                                                                                      | Obligatorio Básico<br>Obligatorio Básico<br>Obligatorio Básico                                                                                                    | Aprobado<br>Aprobado<br>Aprobado                                                                             |                 |             |  |
| 13<br>14                                                   | Programación Orientada a Objetos<br>Física II: Electromagnetismo<br>Análisis de Circuitos I y Laboratorio                                                                                                    | 3                                                                                                    | 4 2 4 4 4                                                           | 2<br>4<br>2<br>2                                                   | 3<br>3<br>3<br>3                                                                                 | Obligatorio Básico<br>Obligatorio Básico<br>Obligatorio Básico<br>Obligatorio Básico                                                                                                    | Aprobado<br>Aprobado<br>Aprobado<br>Aprobado                                                                 |                 | 2<br>2<br>2 |  |
| 13<br>14                                                   | Programación Orientada a Objetos<br>Física II: Electromagnetismo<br>Análisis de Circuitos I y Laboratorio<br>TOTAL CRÉDITOS: 17                                                                                                    | 3                                                                                                    | 4 2 4 4                                                             | 2<br>4<br>2<br>2                                                   | 3<br>3<br>3<br>3                                                                                 | Obligatorio Básico<br>Obligatorio Básico<br>Obligatorio Básico<br>Obligatorio Básico<br>TOTAL CRÉDITO                                                                                                   | Aprobado<br>Aprobado<br>Aprobado<br>Aprobado<br>S APROBADOS:                                                 | 17              | Q<br>Q<br>Q |  |
| 13<br>14                                                   | Programación Orientada a Objetos<br>Física II: Electromagnetismo<br>Análisis de Circuitos I y Laboratorio<br>TOTAL CRÉDITOS: 17                                                                                                    | 3<br>3<br>3<br>9<br>PERIC<br>Número                                                                                                    | 4<br>2<br>4<br>4<br>0DO D                                           | 2<br>4<br>2<br>2<br>E FOI                                          | 3<br>3<br>3<br>3<br>8<br>8<br>8<br>8<br>8<br>8<br>8<br>8<br>8<br>8<br>8<br>8<br>8<br>8<br>8<br>8 | Obligatorio Básico<br>Obligatorio Básico<br>Obligatorio Básico<br>Obligatorio Básico<br>TOTAL CRÉDITO<br>CITOTAL CRÉDITO<br>Citacifacación                                                              | Aprobado<br>Aprobado<br>Aprobado<br>S APROBADOS:                                                             | 17<br>Solicitar | Q<br>Q<br>Q |  |
| 13<br>14<br>Cod.<br>Electiva                               | Programación Orientada a Objetos<br>Física II: Electromagnetismo<br>Análisis de Circuitos I y Laboratorio<br>TOTAL CRÉDITOS: 17<br>Nombre<br>Extrínseca I                                                                                                    | 3<br>3<br>3<br>PERIC<br>Número<br>Créditos<br>2                                                                                                    | 4<br>2<br>4<br>4<br><b>DO D</b><br>HTD                              | 2<br>4<br>2<br>2<br><b>E FO</b><br>HTC                             | 3<br>3<br>3<br>3<br>8<br>8<br>8<br>8<br>8<br>8<br>8<br>8<br>8<br>8<br>8<br>8<br>8<br>8<br>8<br>8 | Obligatorio Básico<br>Obligatorio Básico<br>Obligatorio Básico<br>Obligatorio Básico<br>TOTAL CRÉDITO<br>IÓN 3<br>Clasificación<br>Electivo Extrínseco                                                  | Aprobado<br>Aprobado<br>Aprobado<br>S APROBADOS:<br>Aprobado<br>Aprobado                                     | 17<br>Solicitar | Comentarios |  |
| 13<br>14<br>Cod.<br>Electiva<br>12                         | Programación Orientada a Objetos<br>Física II: Electromagnetismo<br>Análisis de Circuitos I y Laboratorio<br>TOTAL CRÉDITOS: 17<br>Nombre<br>Extrínseca I<br>Cátedra Democracia y Ciudadanía                                                                                                    | 3<br>3<br>3<br>3<br><b>PERIC</b><br>Número<br>Créditos<br>2<br>1                                                                                                    | 4<br>2<br>4<br>4<br>0DO D<br>HTD                                    | 2<br>4<br>2<br>2<br>E FOI<br>HTC<br>0                              | 3<br>3<br>3<br>3<br>8<br>8<br>8<br>8<br>8<br>8<br>8<br>8<br>8<br>8<br>8<br>8<br>8<br>8<br>8<br>8 | Obligatorio Básico<br>Obligatorio Básico<br>Obligatorio Básico<br>Obligatorio Básico<br>CIÓN 3<br>Clasificación<br>Electivo Extrínseco<br>Obligatorio                                                   | Aprobado<br>Aprobado<br>Aprobado<br>Aprobado<br>S APROBADOS:<br>Aprobado<br>Aprobado                         | 17<br>Solicitar | Comentarios |  |
| 13<br>14<br>Cod.<br>Electiva<br>12<br>16                   | Programación Orientada a Objetos<br>Física II: Electromagnetismo<br>Análisis de Circuitos I y Laboratorio<br>TOTAL CRÉDITOS: 17<br><b>Nombre</b><br>Extrínseca I<br>Cátedra Democracia y Ciudadanía<br>Cálculo Multivariado                                                                                                    | 3<br>3<br>3<br><b>PERIC</b><br>Número<br>Créditos<br>2<br>1<br>1<br>3                                                                                                    | 4<br>2<br>4<br>4<br>9DO D<br>HTD<br>2<br>4                          | 2<br>4<br>2<br>E FO<br>HTC<br>0<br>2                               | 3<br>3<br>3<br>3<br>3<br>8<br>8<br>8<br>8<br>8<br>8<br>8<br>8<br>8<br>8<br>8<br>8<br>8<br>8<br>8 | Obligatorio Básico<br>Obligatorio Básico<br>Obligatorio Básico<br>Obligatorio Básico<br>TOTAL CRÉDITO<br>CIÓN 3<br>Electivo Extrínseco<br>Obligatorio<br>Obligatorio Básico                             | Aprobado<br>Aprobado<br>Aprobado<br>S APROBADOS:<br>Aprobado<br>Aprobado<br>Aprobado<br>Aprobado             | 17<br>Solicitar | Comentarios |  |
| 13<br>14<br>Cod.<br>Electiva<br>12<br>16<br>17             | Programación Orientada a Objetos<br>Física II: Electromagnetismo<br>Análisis de Circuitos I y Laboratorio<br>TOTAL CRÉDITOS: 17<br><b>Nombre</b><br>Extrínseca I<br>Cátedra Democracia y Ciudadanía<br>Cálculo Multivariado<br>Análisis de Circuitos II y Laboratorio                                                            | 3<br>3<br>3<br>3<br>3<br>3<br>3<br><b>PERIC</b><br>Créditos<br>2<br>1<br>1<br>3<br>3                                                                                                    | 4<br>2<br>4<br>4<br><b>DO D</b><br>HTD<br>2<br>4                    | 2<br>4<br>2<br>E FO<br>HTC<br>0<br>2<br>2                          | 3<br>3<br>3<br>3<br>3<br>8<br>8<br>8<br>8<br>8<br>8<br>8<br>8<br>8<br>8<br>8<br>8<br>8<br>8<br>8 | Obligatorio Básico<br>Obligatorio Básico<br>Obligatorio Básico<br>Obligatorio Básico<br>CITOTAL CRÉDITO<br>CITOTAL CRÉDITO<br>CIAsificación<br>Electivo Extrínseco<br>Obligatorio<br>Obligatorio Básico | Aprobado<br>Aprobado<br>Aprobado<br>S APROBADOS:<br>Aprobado<br>Aprobado<br>Aprobado<br>Aprobado             | 17<br>Solicitar | Comentarios |  |
| 13<br>14<br>Cod.<br>Electiva<br>12<br>16<br>17<br>20       | Programación Orientada a Objetos<br>Física II: Electromagnetismo<br>Análisis de Circuitos I y Laboratorio<br>TOTAL CRÉDITOS: 17<br>Nombre<br>Extrínseca I<br>Cátedra Democracia y Ciudadanía<br>Cálculo Multivariado<br>Análisis de Circuitos II y Laboratorio<br>Física III: Ondas y Física Moderna                             | 3           3           3           3           3           3           3           2           1           3           3           3           3           3           3           3           3           3           3 | 4<br>2<br>4<br>4<br>0000<br>HTD<br>2<br>4<br>4<br>4                 | 2<br>4<br>2<br>E FO<br>HTC<br>0<br>2<br>2<br>2<br>2                | 3<br>3<br>3<br>3<br>3<br>8<br>MAC<br>HTA<br>1<br>3<br>3<br>3                                     | Obligatorio Básico<br>Obligatorio Básico<br>Obligatorio Básico<br>Obligatorio Básico<br>CIÓN 3<br>Clasificación<br>Electivo Extrínseco<br>Obligatorio<br>Obligatorio Básico                             | Aprobado<br>Aprobado<br>Aprobado<br>S APROBADOS:<br>Aprobado<br>Aprobado<br>Aprobado<br>Aprobado             | 17<br>Solicitar | Comentarios |  |
| 13<br>14<br>Cod.<br>Electiva<br>12<br>16<br>17<br>20<br>88 | Programación Orientada a Objetos<br>Física II: Electromagnetismo<br>Anàlisis de Circuitos I y Laboratorio<br>TOTAL CRÉDITOS: 17<br>Nombre<br>Extrínseca I<br>Cátedra Democracia y Ciudadanía<br>Cálculo Muttivariado<br>Anâlisis de Circuitos II y Laboratorio<br>Física III: Ondas y Física Moderna<br>Ecuaciones Diferenciales | PERIC<br>Número<br>Créditos<br>2<br>1<br>3<br>3<br>3<br>3<br>3                                                                                                    | 4<br>2<br>4<br>4<br>0<br>000 D<br>HTD<br>2<br>2<br>4<br>4<br>4<br>4 | 2<br>4<br>2<br>2<br>E FO<br>HTC<br>0<br>2<br>2<br>2<br>2<br>2<br>2 | 3<br>3<br>3<br>3<br>3<br>3<br>3<br>8<br>7<br>8<br>7<br>8<br>7<br>8<br>7<br>8<br>7<br>8<br>7<br>8 | Obligatorio Básico<br>Obligatorio Básico<br>Obligatorio Básico<br>Obligatorio Básico<br>Obligatorio Básico<br>Obligatorio<br>Obligatorio<br>Obligatorio Básico<br>Obligatorio Básico                    | Aprobado<br>Aprobado<br>Aprobado<br>S APROBADOS:<br>Aprobado<br>Aprobado<br>Aprobado<br>Aprobado<br>Aprobado | 17<br>Solicitar | Comentarios |  |

Imagen 5.

En la parte superior encontrará los botones para realizar la gestión correspondiente a cada plan, como se explica a continuación. (Imagen 6)

| Coordinador <del>-</del>           | Docente - | Funcionario <del>-</del> | Biblioteca -  | Inventario <del>-</del> | Reportes -                   | Documentos -                |
|------------------------------------|-----------|--------------------------|---------------|-------------------------|------------------------------|-----------------------------|
| Portafolio<br>Electivas Extrínseca | IS        | Administr                | ar Requisitos |                         | Enviar un<br>Mensaje General | Parámetros<br>Plan Estudios |

Imagen 6.

## 5.1.1. Portafolio electivas extrínsecas

Para hacer la validación de las electivas extrínsecas haga clic en el botón señalado. (Imagen 7)

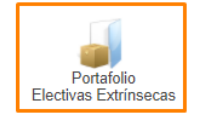

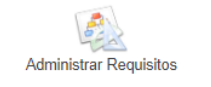

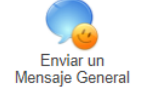

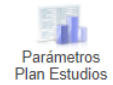

Imagen 7.

| UNIVERSIDAD DISTRICT. | INSTRUCTIVO PARA LA GESTIÓN DE PLANES DE<br>ESTUDIO (COORDINACIÓN) - ACADÉMICA | Código:              | 2               |  |
|-----------------------|--------------------------------------------------------------------------------|----------------------|-----------------|--|
|                       | Macroproceso: de Gestión Académica                                             | Versión: 02          | OFICINA ASESORA |  |
|                       | Proceso: Misional                                                              | Fecha de Aprobación: | DE SISTEMAS     |  |

A continuación el sistema desplegará el listado de electivas extrínsecas aprobadas, junto con el código, nombre, número de créditos, horas de trabajo directo, horas de trabajo cooperativo, horas de trabajo autónomo, la clasificación, Aprobado, Solicitar y comentarios. (Imagen 8)

#### SISTEMA DE GESTIÓN ACADÉMICA

CREACIÓN DE ESPACIOS ACADÉMICOS ELECTIVOS EXTRÍNSECOS INGENIERÍA ELECTRÓNICA PLAN DE ESTUDIO: 201

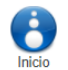

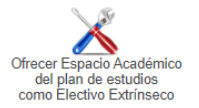

#### ELECTIVAS EXTRÍNSECAS

| Cod.  | Nombre                                                                                                    | Número<br>Créditos | HTD | HTC | HTA | Clasificación                | Aprobado | Solicitar | Comentarios |
|-------|----------------------------------------------------------------------------------------------------|--------------------|-----|-----|-----|------------------------------|----------|-----------|-------------|
| 11    | Fisiologías                                                                                                   | 2                  | 0   | 2   | 4   | Electivo Extrínseco          | Aprobado |           | Q           |
| 34    | Proyecto de Vida                                                                                              | 2                  | 2   | 1   | 3   | Electivo Extrínseco          | Aprobado |           | Q           |
| 77    | Energìa                                                                                                    | 1                  | 2   | 0   | 1   | Electivo Extrínseco          | Aprobado |           | Q           |
| 17609 | Internet de las Cosas                                                                                         | 1                  | 2   | 0   | 1   | Electivo Extrínseco          | Aprobado |           | ੍           |
| 316   | Matemática para el Cálculo                                                                                    | 2                  | 2   | 0   | 4   | Electivo Extrínseco          | Aprobado |           | Q           |
| 15    | Gestión Financiera                                                                                            | 2                  | 2   | 1   | 3   | Electivo Extrínseco          | Aprobado |           | Q           |
| 66    | Interventoría para Ingenieros                                                                                 | 2                  | 2   | 1   | 3   | Electivo Extrínseco          | Aprobado |           | Q           |
|       | TOTAL CRÉDITOS                                                                                                | S: 12              |     |     |     | TOTAL CRÉDITOS APROBADOS: 12 |          |           |             |
|       | H.T.D : Horas de Trabajo Directo<br>H.T.C : Horas de Trabajo Cooperativo<br>H.T.A : Horas de Trabajo Autonomo |                    |     |     |     |                              |          |           |             |

#### Imagen 8.

Para ver los comentarios o hacer uno sobre una electiva, vaya a la última casilla y haga clic en el ícono indicado. (Imagen 9)

| FI ECTIVA | CEVT  | DINCE  | CAS |
|-----------|-------|--------|-----|
| ELECTIVA  | O LAI | VIIVOE | CAS |
|           |       |        |     |

| Cod.                                            | Nombre                                                                                                    | Número<br>Créditos | HTD | HTC | HTA | Clasificación       | Aprobado | Solicitar | Comenta | rios |
|-------------------------------------------------|----------------------------------------------------------------------------------------------------|--------------------|-----|-----|-----|---------------------|----------|-----------|---------|------|
| 11                                              | Fisiologías                                                                                                   | 2                  | 0   | 2   | 4   | Electivo Extrínseco | Aprobado |           | Q       | 1    |
| 34                                              | Proyecto de Vida                                                                                              | 2                  | 2   | 1   | 3   | Electivo Extrínseco | Aprobado |           | ੍ਰ      |      |
| 77                                              | Energìa                                                                                                    | 1                  | 2   | 0   | 1   | Electivo Extrínseco | Aprobado |           | ੍ਰ      |      |
| 17609                                           | Internet de las Cosas                                                                                         | 1                  | 2   | 0   | 1   | Electivo Extrínseco | Aprobado |           | ੍ਰ      |      |
| 316                                             | Matemática para el Cálculo                                                                                    | 2                  | 2   | 0   | 4   | Electivo Extrínseco | Aprobado |           | ੍ਰ      |      |
| 15                                              | Gestión Financiera                                                                                            | 2                  | 2   | 1   | 3   | Electivo Extrínseco | Aprobado |           | Q       |      |
| 66                                              | 66     Interventoría para Ingenieros     2     2     1     3     Electivo Extrínseco     Aprobado             |                    |     |     |     |                     |          |           |         |      |
| TOTAL CRÉDITOS: 12 TOTAL CRÉDITOS APROBADOS: 12 |                                                                                                    |                    |     |     |     |                     |          |           |         |      |
|                                                 | H.T.D : Horas de Trabajo Directo<br>H.T.C : Horas de Trabajo Cooperativo<br>H.T.A : Horas de Trabajo Autonomo |                    |     |     |     |                     |          |           |         |      |

### Imagen 9.

El sistema lo llevará a la pantalla donde podrá ver la información del espacio académico, registrar y ver los comentarios realizados anteriormente. (Imagen 10)

| NZ                                               | INSTRUCTIVO PARA LA GESTIÓN DE PLANES DE<br>ESTUDIO (COORDINACIÓN) - ACADÉMICA | Código:              | 2               |
|--------------------------------------------------|--------------------------------------------------------------------------------|----------------------|-----------------|
| 18 AB                                            | Macroproceso: de Gestión Académica                                             | Versión: 02          | OFICINA ASESORA |
| UNIVERSIDAD DISTRIPAL<br>PRANCECO JOSÉ DE CALDAS | Proceso: Misional                                                              | Fecha de Aprobación: | DE SISTEMAS     |

| SISTEMA DE GESTIÓN ACADÉMICA                                        |                 |                                                                           |                             |          |
|---------------------------------------------------------------------|-----------------|---------------------------------------------------------------------------|-----------------------------|----------|
|                                                                     | MODUL           | O PARA LA ADMINISTRACIÓN DE PLANES DE E                                   | STUDIO                      |          |
| Atras                                                               |                 | lnicio                                                                    |                             | Adelante |
|                                                                     |                 | Información del Espacio Académico                                         |                             |          |
| Código E.A.: 11<br>Nivel: 0<br>Nro Créditos: 2<br>Fecha: 26/05/2021 | FI              | Nombre E.A.: Fisiologia<br>Clasificación: Electivo E<br>H.T.D: 0 H.T.C: 2 | s<br>Extrínseco<br>H.T.A: 4 |          |
|                                                                     |                 | Agregar nuevo comentario                                                  |                             |          |
|                                                                     |                 |                                                                           | Report                      |          |
|                                                                     | Enviar          |                                                                           | Borrar                      |          |
|                                                                     |                 | Comentarios realizados anteriormente                                      |                             |          |
|                                                                     | No existen come | ntarios del espacio académico 11 del pla                                  | an de estudio 201           |          |
|                                                                     |                 | Imagen 10.                                                                |                             |          |

Cuando haya ingresado el comentario, haga clic en *Enviar.* El sistema confirmará la acción. (Imagen 11)

| pruebasfuncionarios.portaloas.udistrital.edu.co dice           | e |
|----------------------------------------------------------------|---|
| Se agrego el comentario con exito para el espacio académico 11 |   |
| Aceptar                                                        |   |

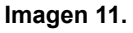

De vuelta al listado de electivas, en la parte superior encontrará opciones para activar e inactivar espacios académicos que se quieran ofrecer como electivos extrínsecos (que están registrados con otra clasificación). Para ello, haga clic en el botón indicado. (Imagen 12)

SISTEMA DE GESTIÓN ACADÉMICA

CREACIÓN DE ESPACIOS ACADÉMICOS ELECTIVOS EXTRÍNSECOS INGENIERÍA ELECTRÓNICA PLAN DE ESTUDIO: 201

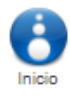

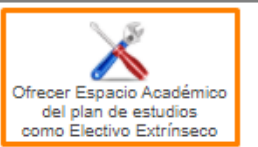

| N/Z                                              | INSTRUCTIVO PARA LA GESTIÓN DE PLANES DE<br>ESTUDIO (COORDINACIÓN) - ACADÉMICA | Código:              | 2               |
|--------------------------------------------------|--------------------------------------------------------------------------------|----------------------|-----------------|
| 18 A)                                            | Macroproceso: de Gestión Académica                                             | Versión: 02          | OFICINA ASESORA |
| UNIVERSIDAD DISTRIBAL<br>PRANCECO JOSÉ DE CALDAS | Proceso: Misional                                                              | Fecha de Aprobación: | DE SISTEMAS     |

## Imagen 12.

Enseguida podrá ver los espacios académicos que el plan de estudios está ofreciendo, para otros proyectos, como electivas extrínsecas. (Imagen 13)

| AGREGAR ESPACIOS ACADÉMICOS COMO ELECTIVOS EXTRÍNSECOS |                                               |              |        |     |     |     |                     |
|--------------------------------------------------------|-----------------------------------------------|--------------|--------|-----|-----|-----|---------------------|
|                                                        | Portafolio<br>Inicio<br>Plan de estudios: 201 |              |        |     |     |     |                     |
|                                                        | NIVEL 1                                       |              |        |     |     |     |                     |
| Cod Espacio                                            | Nombre Espacio                                | Nro Créditos | Clasif | HTD | HTC | HTA | Electivo Extrínseco |
| 1                                                      | Cálculo Diferencial                           | 4            | OB     | 4   | 2   | 6   | <b>U</b>            |
| 2                                                      | Programación Básica                           | 3            | OB     | 2   | 4   | 3   | 9                   |
| 3                                                      | Física I: Mecánica Newtoniana                 | 3            | OB     | 4   | 2   | 3   | 9                   |
| 4                                                      | Cátedra Francisco José de Caldas              | 1            | oc     | 2   | 0   | 1   | •                   |
| 5                                                      | Producción y Comprensión de Textos            | 2            | oc     | 2   | 2   | 2   | •                   |
| 6                                                      | Seminario de Ingeniería                       | 1            | OB     | 2   | 0   | 1   |                     |
|                                                        | NIVEL 2                                       |              |        |     |     |     |                     |
| Cod Espacio                                            | Nombre Espacio                                | Nro Créditos | Clasif | HTD | HTC | HTA | Electivo Extrínseco |
| 7                                                      | Cálculo Integral                              | 3            | OB     | 4   | 2   | 3   | •                   |
| 8                                                      | Historia y Cultura Colombiana                 | 2            | oc     | 2   | 2   | 2   | •                   |
| 9                                                      | Álgebra Lineal                                | 3            | OB     | 4   | 2   | 3   | •                   |
| 10                                                     | Programación Orientada a Objetos              | 3            | OB     | 2   | 4   | 3   | •                   |
| 13                                                     | Física II: Electromagnetismo                  | 3            | OB     | 4   | 2   | 3   | •                   |
| 14                                                     | Análisis de Circuitos I y Laboratorio         | 3            | OB     | 4   | 2   | 3   | •                   |
| NIVEL 3                                                |                                               |              |        |     |     |     |                     |
| Cod Espacio                                            | Nombre Espacio                                | Nro Créditos | Clasif | HTD | HTC | HTA | Electivo Extrínseco |
| 12                                                     | Cátedra Democracia y Ciudadanía               | 1            | 0      | 2   | 0   | 1   | •                   |
| 16                                                     | Cálculo Multivariado                          | 3            | OB     | 4   | 2   | 3   | •                   |
| 17                                                     | Análisis de Circuitos II y Laboratorio        | 3            | OB     | 4   | 2   | 3   |                     |
| 20                                                     | Física III: Ondas y Física Moderna            | 3            | OB     | 4   | 2   | 3   | •                   |
| 88                                                     | Ecuaciones Diferenciales                      | 3            | OB     | 4   | 2   | 3   | •                   |
| 04                                                     | Electrónico I                                 | 2            | 0.0    |     | 2   | 2   |                     |

Imagen 13.

Para activar o inactivar un espacio, tendrá que hacer clic en el círculo ubicado en la parte derecha de la tabla. (Imagen 14)

| Cod Espacio | Nombre Espacio                     | Nro Créditos | Clasif | HTD | HTC | HTA | Electivo Extrínseco |
|-------------|------------------------------------|--------------|--------|-----|-----|-----|---------------------|
| 1           | Cálculo Diferencial                | 4            | OB     | 4   | 2   | 6   | 9                   |
| 2           | Programación Básica                | 3            | OB     | 2   | 4   | 3   | 9                   |
| 3           | Física I: Mecánica Newtoniana      | 3            | OB     | 4   | 2   | 3   | 9                   |
| 4           | Cátedra Francisco José de Caldas   | 1            | OC     | 2   | 0   | 1   | •                   |
| 5           | Producción y Comprensión de Textos | 2            | oc     | 2   | 2   | 2   | •                   |
| 6           | Seminario de Ingeniería            | 1            | OB     | 2   | 0   | 1   | •                   |

Imagen 14.

*Nota:* tenga en cuenta que el círculo rojo indica que el espacio académico se está ofertando como extrínseco, mientras que el círculo gris significa que la materia no se oferta así.

## 5.1.2. Administrar requisitos

Los requisitos permiten establecer qué espacios académicos deben ser cursados por los estudiantes, para poder inscribir un nuevo espacio académico. Para ello, y de vuelta al plan de estudios seleccionado, vaya a las opciones de la parte superior y seleccione *Administrar requisitos*. (Imagen 15)

| Macroproceso: de Gestión Académica         Versión: 02           Proceso: Misional         Fecha de Aprobación: | N/A                                               | INSTRUCTIVO PARA LA GESTIÓN DE PLANES DE<br>ESTUDIO (COORDINACIÓN) - ACADÉMICA | Código:              | 0               |
|----------------------------------------------------------------------------------------------------|---------------------------------------------------|--------------------------------------------------------------------------------|----------------------|-----------------|
| Proceso: Misional Fecha de Aprobación: DE SISTEMAS                                                              | 18 AL                                             | Macroproceso: de Gestión Académica                                             | Versión: 02          | OFICINA ASESORA |
|                                                                                                    | UNIVERSIDAD DISTRITUL<br>PRANCISCO INSÉ DE CALDAS | Proceso: Misional                                                              | Fecha de Aprobación: | DE SISTEMAS     |

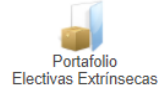

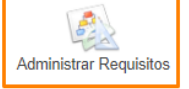

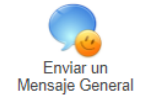

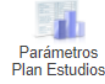

Imagen 15.

Enseguida será dirigido al listado de los espacios académicos. Aquí podrá asignarle los requisitos pertinentes. (Imagen 16)

| REQUISITOS ESPACIOS ACADÉMICOS                                                          |                                                                                                    |                                                   |  |  |  |
|-----------------------------------------------------------------------------------------|----------------------------------------------------------------------------------------------------|---------------------------------------------------|--|--|--|
| Atras                                                                                   | Inicio                                                                                                    | Adelante                                          |  |  |  |
| REGISTRO                                                                                | DE REQUISITOS DEL PLAN DE ESTUDIO 201                                                                                                    |                                                   |  |  |  |
|                                                                                         | Los Campos Marcados Con * Son Obligatorios                                                                                                    |                                                   |  |  |  |
| * ESPACIO ACADEMICO<br>Seleccione el Espacio Académico al que quiere asig<br>Seleccione | gnarle requisitos Seleccione el Espacio Académico<br>Seleccione el Espacio Académico<br>Seleccione<br>* REQUISITO APROBADO<br>¿El requisito debe estar aprobado?<br>Si v<br>Guardar | ISITO<br><u>e gue será requisito del</u> anterior |  |  |  |
|                                                                                         |                                                                                                    |                                                   |  |  |  |
| ESPACIO ACADÉMICO                                                                       | REQUISITO                                                                                                    | ¿REQUISITO ACCIÓN                                 |  |  |  |
| 60 - Telemática II                                                                      | 49 - Telemática I                                                                                                    | si 🖉 🎾                                            |  |  |  |
| 71 - Telemática III                                                                     | 60 - Telemática II                                                                                                    | si 📝 🎾                                            |  |  |  |
| 24 - Variable Compleja                                                                  | 88 - Ecuaciones Diferenciales                                                                                                    | si 📝 🎾                                            |  |  |  |
| 7 - Cálculo Integral                                                                    | 1 - Cálculo Diferencial                                                                                                    | si 📝 🎾                                            |  |  |  |
| 23 - Probabilidades y Estadística                                                       | 7 - Cálculo Integral                                                                                                    | si 📝 🎾                                            |  |  |  |
| 27 - Campos Electromagnéticos                                                           | 16 - Cálculo Multivariado                                                                                                    | si 📝 🎾                                            |  |  |  |
| 13 - Física II: Electromagnetismo                                                       | 1 - Cálculo Diferencial                                                                                                    | si 📝 🎾                                            |  |  |  |
| 56 - Seminario Proyecto de Grado                                                        | 1 - Cálculo Diferencial                                                                                                    | si 📝 🎾                                            |  |  |  |
| 20 - Física III: Ondas y Física Moderna                                                 | 7 - Cálculo Integral                                                                                                    | si 📝 🎾                                            |  |  |  |
| 88 - Ecuaciones Diferenciales                                                           | 7 - Cálculo Integral                                                                                                    | si 📝 🎾                                            |  |  |  |
| 35 - Comunicaciones Analógicas                                                          | 24 - Variable Compleja                                                                                                    | si 📝 🎾                                            |  |  |  |
| 41 - Comunicaciones Digitales                                                           | 35 - Comunicaciones Analógicas                                                                                                    | si 📝 🎾                                            |  |  |  |
|                                                                                         | Imagen 16.                                                                                                    |                                                   |  |  |  |

Para ello, en la parte superior seleccione el espacio académico al que se le va a asignar un requisito, en seguida escoja el requisito y por último indique si este requisito debe ser aprobado. Cuando haya ingresado la información, haga clic en *Guardar*. (Imagen 17)

| * ESPACIO ACADEMICO<br>Seleccione el Espacio Académico al que quiere asignari | e requisitos Sel                                           | * REQUISITO<br>eccione el Espacio Académico que se | rá requisito del anterior |
|-------------------------------------------------------------------------------|------------------------------------------------------------|----------------------------------------------------|---------------------------|
| Seleccione 🗸                                                                  |                                                            | Seleccione                                         | ~                         |
|                                                                               | * REQUISITO APROBADO<br>¿El requisito debe estar aprobado? |                                                    |                           |
|                                                                               | Guardar                                                    |                                                    |                           |

Imagen 17.

Enseguida el sistema notificará el registro. (Imagen 18)

|                                                   | INSTRUCTIVO PARA LA GESTIÓN DE PLANES DE<br>ESTUDIO (COORDINACIÓN) - ACADÉMICA | Código:              | 2               |  |
|---------------------------------------------------|--------------------------------------------------------------------------------|----------------------|-----------------|--|
| 18 AB                                             | Macroproceso: de Gestión Académica                                             | Versión: 02          | OFICINA ASESORA |  |
| UNIVERSIDAD DISTRIPAL<br>PRANCISCO IOSÉ DE CALDAS | Proceso: Misional                                                              | Fecha de Aprobación: | DE SISTEMAS     |  |

| pruebasfuncionarios.portaloas.udistrital.edu.co dice |         | e |
|------------------------------------------------------|---------|---|
| Registro Exitoso                                     |         |   |
|                                                      | Aceptar |   |
|                                                      |         | J |

Imagen 18.

De vuelta a los espacios académicos, en la parte inferior podrá encontrar el listado de requisitos registrados. (Imagen 19)

|                                         | Otartar                           |                         |     |     |
|-----------------------------------------|-----------------------------------|-------------------------|-----|-----|
| REQUISITOS REGISTRADOS                  |                                   |                         |     |     |
| ESPACIO ACADÉMICO                       | REQUISITO                         | ¿REQUISITO<br>APROBADO? | ACC | IÓN |
| 60 - Telemática II                      | 49 - Telemática I                 | SI                      | 2   | ×   |
| 71 - Telemática III                     | 60 - Telemática II                | SI                      |     | ×   |
| 24 - Variable Compleja                  | 88 - Ecuaciones Diferenciales     | SI                      | 2   | ×   |
| 7 - Cálculo Integral                    | 1 - Cálculo Diferencial           | SI                      |     | ×   |
| 23 - Probabilidades y Estadística       | 7 - Cálculo Integral              | SI                      | 2   | ×   |
| 27 - Campos Electromagnéticos           | 16 - Cálculo Multivariado         | SI                      | /   | ×   |
| 13 - Física II: Electromagnetismo       | 1 - Cálculo Diferencial           | SI                      |     | ×   |
| 56 - Seminario Proyecto de Grado        | 1 - Cálculo Diferencial           | SI                      |     | ×   |
| 20 - Física III: Ondas y Física Moderna | 7 - Cálculo Integral              | SI                      | 1   | ×   |
| 88 - Ecuaciones Diferenciales           | 7 - Cálculo Integral              | SI                      |     | ×   |
| 35 - Comunicaciones Analógicas          | 24 - Variable Compleja            | SI                      |     | ×   |
| 41 - Comunicaciones Digitales           | 35 - Comunicaciones Analógicas    | SI                      | 1   | ×   |
| 49 - Telemática I                       | 41 - Comunicaciones Digitales     | SI                      |     | ×   |
| 13 - Física II: Electromagnetismo       | 3 - Física I: Mecánica Newtoniana | SI                      | 2   | ×   |

Imagen 19.

En esta tabla podrá editar o eliminar los requisitos registrados. Para editarlos, vaya al campo *Acciones* y haga clic en el ícono indicado. (Imagen 20)

| ACCIÓN |   |  |
|--------|---|--|
| ×      |   |  |
| ×      |   |  |
| ×      | 2 |  |
| ×      |   |  |
| ×      | 2 |  |
| ×      | Z |  |
| ×      | 2 |  |
| ×      | 1 |  |
| ×      | 2 |  |
| ×      | 1 |  |

Enseguida el sistema lo llevará al formulario donde podrá cambiar la información. (Imagen 21)

| UNIVERSIDAD DISTATION<br>PRANEDOS PARTI PE CALING | INSTRUCTIVO PARA LA GESTIÓN DE PLANES DE<br>ESTUDIO (COORDINACIÓN) - ACADÉMICA | Código:              | 2               |
|---------------------------------------------------|--------------------------------------------------------------------------------|----------------------|-----------------|
|                                                   | Macroproceso: de Gestión Académica                                             | Versión: 02          | OFICINA ASESORA |
|                                                   | Proceso: Misional                                                              | Fecha de Aprobación: | DE SISTEMAS     |

REQUISITOS ESPACIOS ACADÉMICOS

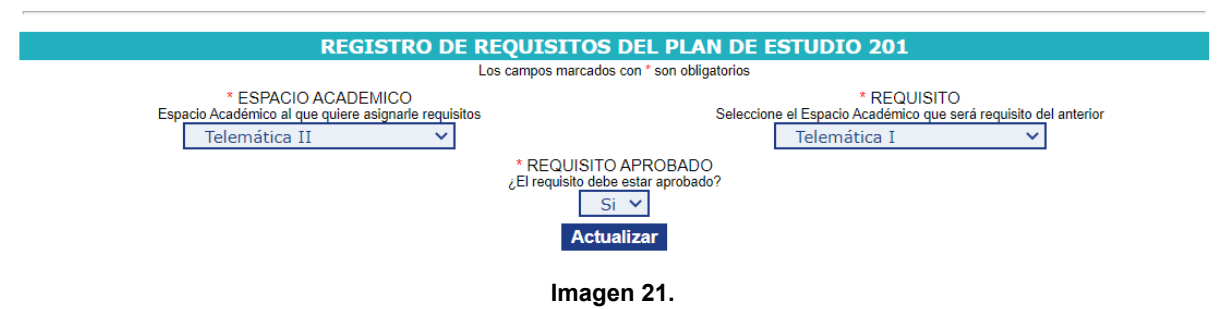

Al hacer clic en Actualizar, el sistema confirmará la acción. (Imagen 22)

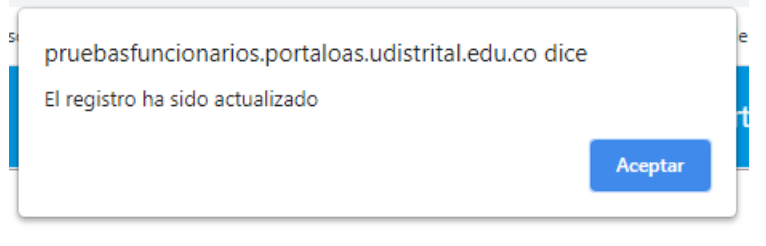

## Imagen 22.

Ahora, para realizar la cancelación de un espacio, vaya a la casilla de *Acciones* y haga clic en el ícono indicado. (Imagen 23)

| ACCIÓN     |   |  |  |
|------------|---|--|--|
| 2          | × |  |  |
| 1          | × |  |  |
|            | × |  |  |
|            | × |  |  |
|            | × |  |  |
|            | × |  |  |
| 2          | × |  |  |
| 1          | × |  |  |
| Imagen 23. |   |  |  |

Enseguida, el sistema le pedirá la confirmación de la eliminación del requisito. (Imagen 24)

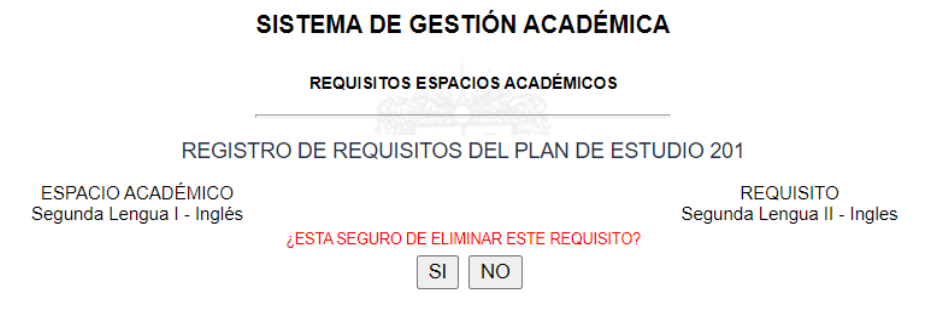

Imagen 24.

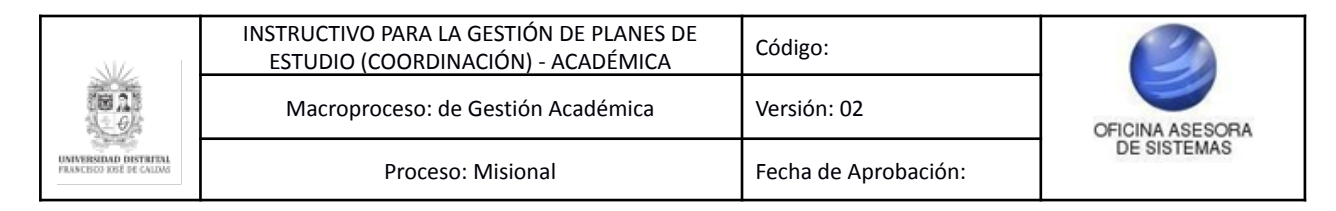

Al hacer clic en Sí, el aplicativo confirmará la eliminación del registro. (Imagen 25)

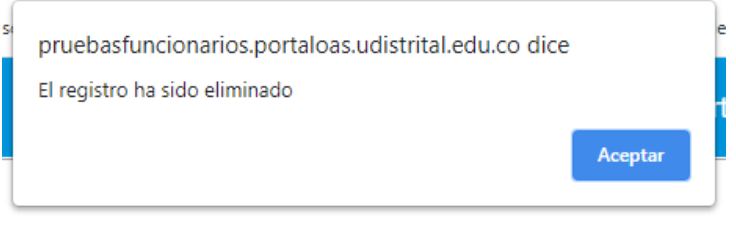

Imagen 25.

## 5.1.3. Enviar un mensaje general

Por medio de esta opción el Coordinador podrá enviar mensajes del plan de estudio en general al Asesor del Vicerrector. Para enviar el mensaje, haga clic en el botón indicado. (Imagen 26)

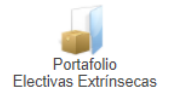

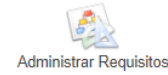

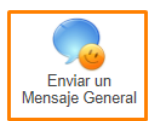

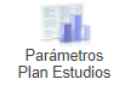

## Imagen 26.

Enseguida el sistema lo llevará a la pantalla donde se han registrado los comentarios realizados por los coordinadores y donde podrá realizar un comentario en la casilla de *Agregar un comentario*. (Imagen 27)

|                   | SISTEMA DE GESTIÓN ACADÉMICA                                                                                  |  |  |
|-------------------|----------------------------------------------------------------------------------------------------|--|--|
|                   | MODULO PARA LA ADMINISTRACIÓN DE PLANES DE ESTUDIO                                                            |  |  |
|                   | <b>Rep</b>                                                                                                    |  |  |
|                   | Información del Plan de Estudios<br>Plan de Estudios: 201<br>Ingeniería Electrónica<br>Proyecto Curricular: 5 |  |  |
|                   | Agregar nuevo comentario                                                                                      |  |  |
|                   | Enviar                                                                                                    |  |  |
|                   | Comentarios realizados anteriormente                                                                          |  |  |
|                   | Fecha: 2019/Feb/25 10:58:45 AM                                                                                |  |  |
| Usuario:          | COORDINADOR CREDITOS:                                                                                         |  |  |
| Comentario Leido: | Solicitud de aprobación del Espacio Académico 78-Robótica móvil                                               |  |  |
|                   |                                                                                                    |  |  |
|                   | recha: zutoinovizo us.us.40 MM                                                                                |  |  |
| Usuario:          | ASESOR DE VICERRECTO                                                                                          |  |  |
| Comentario Leido: | Solicitud de aprobación del Espacio Académico 77-Energia                                                      |  |  |

Imagen 27.

| UNIVERSIDAD DISTRICT. | INSTRUCTIVO PARA LA GESTIÓN DE PLANES DE<br>ESTUDIO (COORDINACIÓN) - ACADÉMICA | Código:              | 0               |
|-----------------------|--------------------------------------------------------------------------------|----------------------|-----------------|
|                       | Macroproceso: de Gestión Académica                                             | Versión: 02          | OFICINA ASESORA |
|                       | Proceso: Misional                                                              | Fecha de Aprobación: | DE SISTEMAS     |

Cuando haya ingresado la información, haga clic en *Enviar.* El sistema confirmará la acción. (Imagen 28)

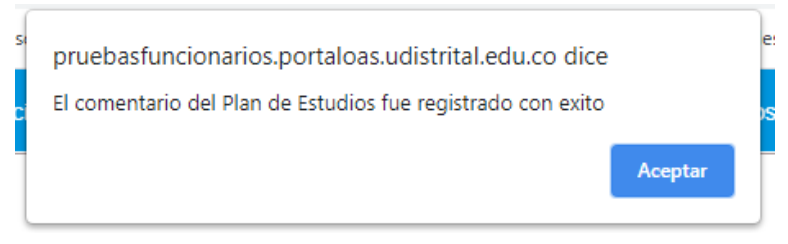

Imagen 28.

# 5.1.4. Parámetros plan de estudios

Para ver los parámetros a los que se tiene que ajustar el plan de estudios, haga clic en el botón indicado. (Imagen 29)

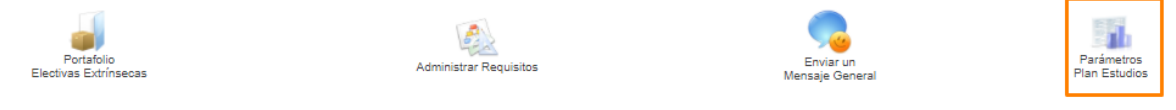

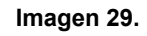

Enseguida el sistema lo llevará a la sección donde se muestra la parametrización del plan de estudio. (Imagen 30)

| SISTEMA DE GESTIÓN ACADÉMICA<br>MODULO PARA LA ADMINISTRACIÓN DE PLANES DE ESTUDIO                                 |                                                                                                    |                 |            |  |  |
|----------------------------------------------------------------------------------------------------|----------------------------------------------------------------------------------------------------|-----------------|------------|--|--|
| Plan de Estudio: 201<br>Proyecto Curricular: 5 - INGENIERÍA ELECTRÓNICA                                            |                                                                                                    |                 |            |  |  |
| Suma de Créditos: 183<br>Total de créditos: 183                                                                    |                                                                                                    |                 |            |  |  |
| Obligations Bascias 122<br>Obligations Complementarios: 10<br>Electrius Intrinsecos: 18<br>Electrius Extinsecos: 7 | Obligatora Balicia 122<br>Obligatora Complementaria: 16<br>Electivos Intrinseos: 16<br>Electivos Extrinseos: 7 |                 |            |  |  |
| Obligatorios: 85 %                                                                                                 |                                                                                                    | Electivos: 15 % |            |  |  |
| OB<br>88.4 %                                                                                                    | OC<br>12 %                                                                                                    | El<br>72 %      | EE<br>28 % |  |  |
| Imprimir                                                                                                    |                                                                                                    |                 |            |  |  |
| Enviar Comentario                                                                                                  |                                                                                                    |                 |            |  |  |
| Internet 00                                                                                                    |                                                                                                    |                 |            |  |  |

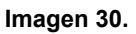

Para agregar un comentario al plan de estudio, haga clic en el botón indicado. (Imagen 31)

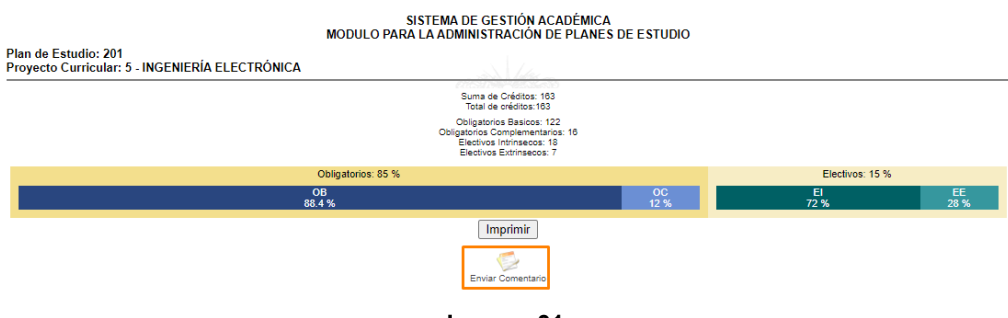

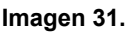

| UNIVERSITIES DISTRICTS | INSTRUCTIVO PARA LA GESTIÓN DE PLANES DE<br>ESTUDIO (COORDINACIÓN) - ACADÉMICA | Código:              | 0               |
|------------------------|--------------------------------------------------------------------------------|----------------------|-----------------|
|                        | Macroproceso: de Gestión Académica                                             | Versión: 02          | OFICINA ASESORA |
|                        | Proceso: Misional                                                              | Fecha de Aprobación: | DE SISTEMAS     |

El sistema lo llevará a la sección para ingresar el comentario para enviarlo a vicerrectoría. (Imagen 32)

| SISTEMA DE GESTIÓN ACADÉMICA<br>MODULO PARA LA ADMINISTRACIÓN DE PLANES DE ESTUDIO |         |  |  |
|------------------------------------------------------------------------------------|---------|--|--|
| Plan de Estudio: 201<br>Proyecto Curricular: 5 - INGENIERÍA ELECTRÓNICA            |         |  |  |
| Digite el comentario que desea enviar a vicerrectoria                              |         |  |  |
|                                                                                    | Guardar |  |  |
|                                                                                    |         |  |  |

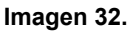

Cuando haya ingresado la información, haga clic en *Guardar* y el sistema lo llevará a la pantalla de la parametrización de los planes de estudio.

Por último, para imprimir o guardar la parametrización, haga clic en el botón indicado. (Imagen 33)

| Plan de Estudio: 201<br>Proyecto Curricular: 5 - INGENIERÍA ELECTRÓNICA | and later -                                                                                                    |            |                 |            |
|-------------------------------------------------------------------------|----------------------------------------------------------------------------------------------------|------------|-----------------|------------|
|                                                                         | Suma de Créditos: 163<br>Total de créditos:163                                                                         |            |                 |            |
|                                                                         | Obligatorios Basicos: 122<br>Obligatorios Complementarios: 16<br>Electivos Intrinsecos: 18<br>Electivos Extrinsecos: 7 |            |                 |            |
| Obligatorios: 85 %                                                      |                                                                                                    |            | Electivos: 15 % |            |
| OB<br>88.4 %                                                            |                                                                                                    | OC<br>12 % | El<br>72 %      | EE<br>28 % |
|                                                                         | Imprimir                                                                                                    |            |                 |            |
|                                                                         | Enviar Comentario                                                                                                    |            |                 |            |

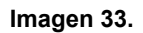

Enseguida se desplegará una ventana donde podrá seleccionar si va a imprimir la parametrización o guardarla en formato PDF. (Imagen 34)

|          | the second second second second second second second second second second second second second second second se                                        |     |             |                             |
|----------|----------------------------------------------------------------------------------------------------|-----|-------------|-----------------------------|
| 2852     | 821 Estema de Gestón Académia - Universidad Danital 8.8.0.3<br>SISTEMA DE GESTIÓN ACADÉMICA<br>MODULO PARA LA ADMINISTRACIÓN DO FLANES DE CESTUDIO     |     | Imprimir    | 1 página                    |
|          | Plan de Estudio: 201<br>Proyecto Curricular: 5 - INGENIERÍA ELECTRÓNICA<br>Ibura de Caldion: 103<br>Total de ordelon: 103                              |     | Destino     | Guardar como PDF -          |
|          | Ofligative Basics: 122     Obligative Confirmentation: 16     Dectrise Information: 16     Dectrise Information: 17     Obligative 85 % Electron: 15 % |     | Páginas     | Guardar como PDF<br>Ver más |
|          | 10.4 % 22 % 22 % 26 %                                                                                                    |     | Diseño      | Vertical 👻                  |
|          |                                                                                                    |     | Más ajustes | ~                           |
|          |                                                                                                    |     |             |                             |
|          |                                                                                                    |     |             |                             |
|          |                                                                                                    |     |             |                             |
|          |                                                                                                    |     |             |                             |
|          |                                                                                                    |     |             |                             |
|          |                                                                                                    |     |             |                             |
| https:// | Ipsebastuncionarios portaloas udistital edu.colurano/ndes.php?dala=vTFQ2b8MQec4p5ke3TYBal5_bCQ8H=HV3cbsU197Y                                           | 111 |             | Guardar Cancelar            |

Imagen 34.

| DIVERSINAN DISTRIPLE | INSTRUCTIVO PARA LA GESTIÓN DE PLANES DE<br>ESTUDIO (COORDINACIÓN) - ACADÉMICA Código: |                      | 2                              |  |
|----------------------|----------------------------------------------------------------------------------------|----------------------|--------------------------------|--|
|                      | Macroproceso: de Gestión Académica                                                     | Versión: 02          | OFICINA ASESORA<br>DE SISTEMAS |  |
|                      | Proceso: Misional                                                                      | Fecha de Aprobación: |                                |  |

## 5.2. Consultar planes de estudios créditos

Esta opción permite ver la información del plan de estudios, de los espacios académicos aprobados organizados por niveles, electivos extrínsecos y los requisitos existentes en el plan de estudios, además del número de créditos por nivel, el número de créditos total del plan de estudio y el total de créditos de acuerdo a la clasificación de los espacios académicos.

Para realizar estas consultas, vaya a menú superior, haga clic en *Coordinador* y seleccione *Consultar planes de estudios créditos*. (Imagen 35)

| Coordinador Docente -  | Funcionario <del>-</del> | Biblioteca -                    | Inventario <del>-</del> | Reportes -                          | Documentos - | Comunidad UD -             |  |  |
|------------------------|--------------------------|---------------------------------|-------------------------|-------------------------------------|--------------|----------------------------|--|--|
| Software Licenciado -  |                          |                                 |                         |                                     |              |                            |  |  |
| Estudiantes            | Carga Aca                | démica                          | Plan                    | de Estudios                         | (            | Certificados electorales   |  |  |
| Certificado de Estudio | Gestiona                 | r Carga                         | Config Planes d         |                                     | ł            | Administrar certificados   |  |  |
| Certificados Internos  | Notos                    | Notas<br>Fechas Notas Parciales |                         | udios créditos                      | •            | electorales                |  |  |
| Codificar Estudiantes  | Fechas N                 |                                 |                         | isultar planes de<br>Idios créditos | 1            | Notificaciones             |  |  |
| Con Asignaturas Ins.   | Histórico                | de Notas                        | Cor                     | isultar planes de                   | . /          | Administrar notificaciones |  |  |
| Consultar Monitorías y | Notas dig                | Notas digitadas                 |                         | udios Horas                         | ,            | Matician                   |  |  |
| Matrículas de Honor    | Novedad                  | es de Notas                     | Hor                     | Homologaciones                      |              | Administrar noticias       |  |  |
| Datos Básicos          |                          | h                               | nagen 35.               |                                     | ,            |                            |  |  |

Enseguida tendrá que seleccionar el plan de estudios. (Imagen 36)

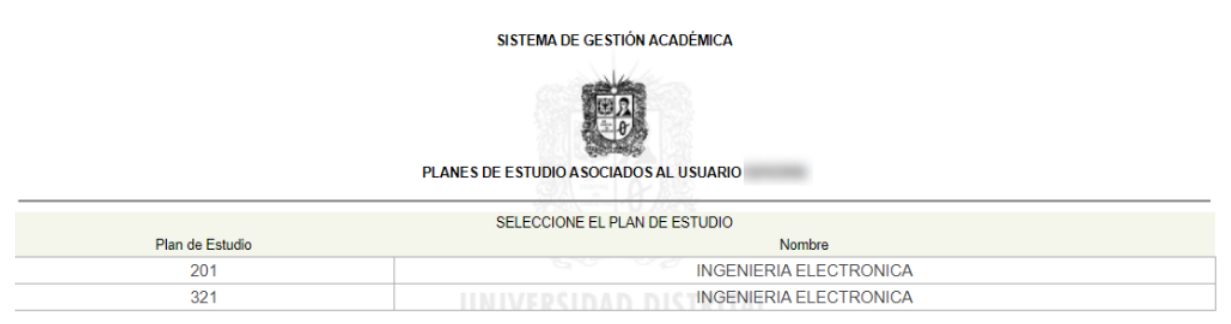

Imagen 36.

Cuando haya seleccionado el plan, el sistema lo llevará al listado dividido en periodos de formación. (Imagen 37)

| PRAVERSIAND DISTRIPAN<br>PRAVERSIAND DISTRIPAN | INSTRUCTIVO PARA LA GESTIÓN DE PLANES DE<br>ESTUDIO (COORDINACIÓN) - ACADÉMICA<br>Código: |                      | 0               |
|------------------------------------------------|-------------------------------------------------------------------------------------------|----------------------|-----------------|
|                                                | Macroproceso: de Gestión Académica                                                        | Versión: 02          | OFICINA ASESORA |
|                                                | Proceso: Misional                                                                         | Fecha de Aprobación: | DE SISTEMAS     |

#### SISTEMA DE GESTIÓN ACADÉMICA PLANES DE ESTUDIO UNIVERSIDAD DISTRITAL FRANCISCO JOSE DE CALDAS

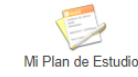

Portafolio de Electivos Extrinsecos

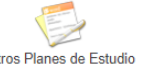

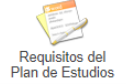

INGENIERIA ELECTRONICA

#### PLAN DE ESTUDIOS EN CRÉDITOS NÚMERO 201 - Ingeniería Electrónica PERIODO DE FORMACIÓN 1

| Cod. | Nombre                             | Número<br>Créditos | HTD | HTC | HTA | Clasificación              |
|------|------------------------------------|--------------------|-----|-----|-----|----------------------------|
| 1    | Cálculo Diferencial                | 4                  | 4   | 2   | 6   | Obligatorio Básico         |
| 2    | Programación Básica                | 3                  | 2   | 4   | 3   | Obligatorio Básico         |
| 3    | Física I: Mecánica Newtoniana      | 3                  | 4   | 2   | 3   | Obligatorio Básico         |
| 4    | Cátedra Francisco José de Caldas   | 1                  | 2   | 0   | 1   | Obligatorio Complementario |
| 5    | Producción y Comprensión de Textos | 2                  | 2   | 2   | 2   | Obligatorio Complementario |
| 6    | Seminario de Ingeniería            | 1                  | 2   | 0   | 1   | Obligatorio Básico         |
|      |                                    |                    |     |     |     | TOTAL DE CRÉDITOS: 14      |

### PERIODO DE FORMACIÓN 2

| Cod. | Nombre                                | Número<br>Créditos | HTD | HTC | HTA | Clasificación              |
|------|---------------------------------------|--------------------|-----|-----|-----|----------------------------|
| 7    | Cálculo Integral                      | 3                  | 4   | 2   | 3   | Obligatorio Básico         |
| 8    | Historia y Cultura Colombiana         | 2                  | 2   | 2   | 2   | Obligatorio Complementario |
| 9    | Álgebra Lineal                        | 3                  | 4   | 2   | 3   | Obligatorio Básico         |
| 10   | Programación Orientada a Objetos      | 3                  | 2   | 4   | 3   | Obligatorio Básico         |
| 13   | Física II: Electromagnetismo          | 3                  | 4   | 2   | 3   | Obligatorio Básico         |
| 14   | Análisis de Circuitos I y Laboratorio | 3                  | 4   | 2   | 3   | Obligatorio Básico         |
|      |                                       |                    |     |     |     | TOTAL DE CRÉDITOS: 17      |

Imagen 37.

A continuación se explicarán las acciones posibles.

# 5.2.1. Mi plan de estudios

Este botón se utiliza cuando quiere volver a ver el plan de estudios, en caso de que haya seleccionado una de las opciones en la parte superior (Portafolio de electivas extrínsecas, oferta planes de estudios y requisitos del plan de estudios). (Imagen 38)

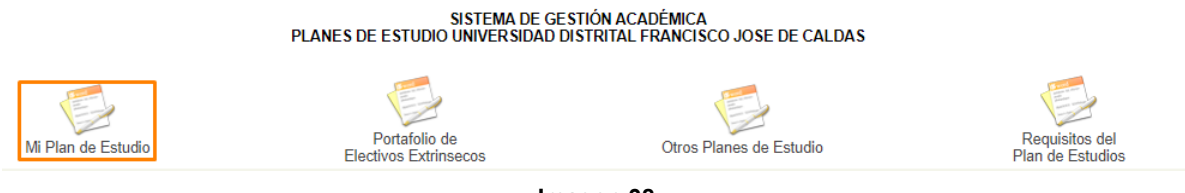

Imagen 38.

## 5.2.2. Portafolio de electivas extrínsecas

Ahora, para ver las electivas extrínsecas, haga clic en el botón indicado. (Imagen 39)

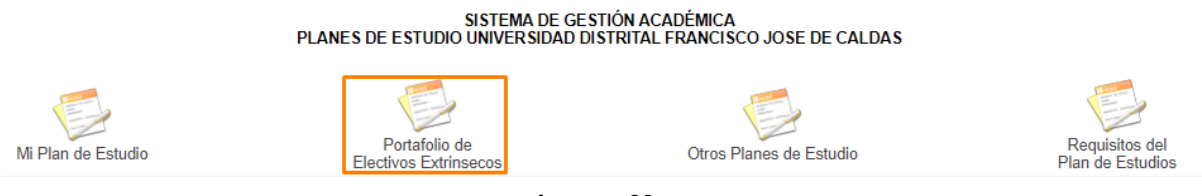

Imagen 39.

| UNIVERSITY OF A CALDRE | INSTRUCTIVO PARA LA GESTIÓN DE PLANES DE<br>ESTUDIO (COORDINACIÓN) - ACADÉMICA |                      |                 |  |
|------------------------|--------------------------------------------------------------------------------|----------------------|-----------------|--|
|                        | Macroproceso: de Gestión Académica                                             | Versión: 02          | OFICINA ASESORA |  |
|                        | Proceso: Misional                                                              | Fecha de Aprobación: | DE SISTEMAS     |  |

## Enseguida el sistema le mostrará las electivas extrínsecas. (Imagen 40)

| SISTEMA DE GESTIÓN ACADÉMICA<br>PLANES DE ESTUDIO UNIVERSIDAD DISTRITAL FRANCISCO JOSE DE CALDAS |                                                            |                    |               |            |     |                     |  |
|--------------------------------------------------------------------------------------------------|------------------------------------------------------------|--------------------|---------------|------------|-----|---------------------|--|
|                                                                                                  | Plan de Estudio Electivos Extrinsecos Otros Planes de Estu |                    | udio          | Requisitos |     |                     |  |
|                                                                                                  |                                                            | INGENIERIA ELI     | ECTRONICA     |            |     |                     |  |
|                                                                                                  | ELECTIVOS EX                                               | (TRÍNSECOS DE      | EL PLAN DE ES | TUDIOS 201 |     |                     |  |
| Cod.                                                                                             | Nombre                                                     | Número<br>Créditos | HTD           | HTC        | HTA | Clasificación       |  |
| 11                                                                                               | Fisiologías                                                | 2                  | 0             | 2          | 4   | Electivo Extrínseco |  |
| 15                                                                                               | Gestión Financiera                                         | 2                  | 2             | 1          | 3   | Electivo Extrínseco |  |
| 34                                                                                               | Proyecto de Vida                                           | 2                  | 2             | 1          | 3   | Electivo Extrínseco |  |
| 66                                                                                               | Interventoría para Ingenieros                              | 2                  | 2             | 1          | 3   | Electivo Extrínseco |  |
| 77                                                                                               | Energia                                                    | 1                  | 2             | 0          | 1   | Electivo Extrínseco |  |
| 316                                                                                              | Matemática para el Cálculo                                 | 2                  | 2             | 0          | 4   | Electivo Extrínseco |  |
| 17609                                                                                            | Internet de las Cosas                                      | 1                  | 2             | 0          | 1   | Electivo Extrínseco |  |

Ver Electivos Extrínsecos de otros Planes de Estudio

## Imagen 40.

Para ver las electivas extrínsecas de otros planes de estudio, haga clic en la sección señalada. (Imagen 41)

| SISTEMA DE GESTIÓN ACADÉMICA<br>PLANES DE ESTUDIO UNIVERSIDAD DISTRITAL FRANCISCO JOSE DE CALDAS |                                                      |                                        |                    |          |                |      |                     |
|--------------------------------------------------------------------------------------------------|------------------------------------------------------|----------------------------------------|--------------------|----------|----------------|------|---------------------|
|                                                                                                  | Mi Plan de Estudio                                   | Portafolio de<br>Electivos Extrinsecos |                    | Otros    | Planes de Estu | ıdio | Requisitos          |
|                                                                                                  |                                                      | 11                                     | NGENIERIA ELE      | CTRONICA |                |      |                     |
|                                                                                                  | ELECTIVOS EXTRÍNSECOS DEL PLAN DE ESTUDIOS 201       |                                        |                    |          |                |      |                     |
| Cod.                                                                                             | Nombre                                               | :                                      | Número<br>Créditos | HTD      | HTC            | HTA  | Clasificación       |
| 11                                                                                               | Fisiologías                                          |                                        | 2                  | 0        | 2              | 4    | Electivo Extrínseco |
| 15                                                                                               | Gestión Financiera                                   |                                        | 2                  | 2        | 1              | 3    | Electivo Extrínseco |
| 34                                                                                               | Proyecto de Vida                                     |                                        | 2                  | 2        | 1              | 3    | Electivo Extrínseco |
| 66                                                                                               | Interventoría para Ingenieros                        |                                        | 2                  | 2        | 1              | 3    | Electivo Extrínseco |
| 77                                                                                               | Energia                                              |                                        | 1                  | 2        | 0              | 1    | Electivo Extrínseco |
| 316                                                                                              | Matemática para el Cálculo                           |                                        | 2                  | 2        | 0              | 4    | Electivo Extrínseco |
| 17609                                                                                            | Internet de las Cosas                                |                                        | 1                  | 2        | 0              | 1    | Electivo Extrínseco |
|                                                                                                  | Ver Electivos Extrínsecos de otros Planes de Estudio |                                        |                    |          |                |      |                     |

Imagen 41.

Enseguida el sistema le mostrará las electivas de otros planes de estudio. (Imagen 42)

| NINGROUP DISTRIBUT | INSTRUCTIVO PARA LA GESTIÓN DE PLANES DE<br>ESTUDIO (COORDINACIÓN) - ACADÉMICA |                      | 2               |  |
|--------------------|--------------------------------------------------------------------------------|----------------------|-----------------|--|
|                    | Macroproceso: de Gestión Académica                                             | Versión: 02          | OFICINA ASESORA |  |
|                    | Proceso: Misional                                                              | Fecha de Aprobación: | DE SISTEMAS     |  |

|      | Facultad Medio Ambiente                |                    |           |     |     |                     |  |
|------|----------------------------------------|--------------------|-----------|-----|-----|---------------------|--|
|      | GESTION AMBIENTAL Y SERVICIOS PUBLICOS |                    |           |     |     |                     |  |
| Cod. | Nombre                                 | Número<br>Créditos | HTD       | HTC | HTA | Clasificación       |  |
| 2363 | Compostaje y Lombricultura             | 2                  | 2         | 0   | 4   | Electivo Extrínseco |  |
| 2364 | Sistemas y Computación                 | 2                  | 2         | 0   | 4   | Electivo Extrínseco |  |
| 2367 | Gestión de la Seguridad Industrial     | 2                  | 2         | 0   | 4   | Electivo Extrínseco |  |
| 2368 | Orientación Empresarial                | 2                  | 2         | 0   | 4   | Electivo Extrínseco |  |
| 2369 | Municipio, Medio Ambiente y Desarrollo | 2                  | 2         | 0   | 4   | Electivo Extrínseco |  |
| 2370 | Práctica Empresarial                   | 2                  | 2         | 0   | 4   | Electivo Extrínseco |  |
|      |                                        | INGENIERIA TOP     | POGRAFICA |     |     |                     |  |
|      |                                        |                    |           |     |     |                     |  |
| Cod. | Nombre                                 | Número<br>Créditos | HTD       | HTC | HTA | Clasificación       |  |
| 2010 | Música I                               | 2                  | 2         | 0   | 4   | Electivo Extrínseco |  |
| 2011 | Cartografía Temática                   | 2                  | 2         | 0   | 4   | Electivo Extrínseco |  |
| 2012 | Fotografía                             | 2                  | 2         | 0   | 4   | Electivo Extrínseco |  |
| 2017 | Excel Aplicado                         | 2                  | 2         | 0   | 4   | Electivo Extrínseco |  |
| 2018 | Música II                              | 2                  | 2         | 0   | 4   | Electivo Extrínseco |  |
| 2022 | Medicina Preventiva                    | 2                  | 2         | 0   | 4   | Electivo Extrínseco |  |
| 2022 | Medicina Preventiva                    | 2                  | 2         | 0   | 4   | Electivo Extrínseco |  |
| 2023 | Técnicas de Campo                      | 2                  | 2         | 0   | 4   | Electivo Extrínseco |  |
| 2023 | Técnicas de Campo                      | 2                  | 2         | 0   | 4   | Electivo Extrínseco |  |
| 2058 | Técnicas de Campo II                   | 2                  | 2         | 0   | 4   | Electivo Extrínseco |  |
| 2061 | Geoestadística                         | 2                  | 2         | 0   | 4   | Electivo Extrínseco |  |
| 2062 | Navegación Satelital                   | 2                  | 2         | 0   | 4   | Electivo Extrínseco |  |

Imagen 42.

## 5.2.3. Otros planes de estudio

Ahora, para ver los planes de estudio de cualquier proyecto curricular de la Universidad, haga clic en el botón indicado. (Imagen 43)

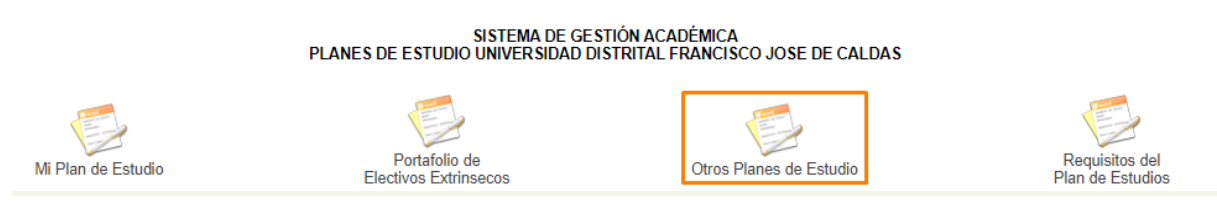

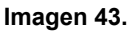

Enseguida el sistema le mostrará los planes de estudios disponibles organizados según las facultades. (Imagen 44)

| UNIVERSITAD DISTRICTS | INSTRUCTIVO PARA LA GESTIÓN DE PLANES DE<br>ESTUDIO (COORDINACIÓN) - ACADÉMICA | Código:              | 2               |  |
|-----------------------|--------------------------------------------------------------------------------|----------------------|-----------------|--|
|                       | Macroproceso: de Gestión Académica                                             | Versión: 02          | OFICINA ASESORA |  |
|                       | Proceso: Misional                                                              | Fecha de Aprobación: | DE SISTEMAS     |  |

#### SISTEMA DE GESTIÓN ACADÉMICA PLANES DE ESTUDIO UNIVERSIDAD DISTRITAL FRANCISCO JOSE DE CALDAS

|                  | Mi Plan de Estudio                                | Portafolio de<br>Electivos Extrinsecos | Otros Planes de Estudio |          |
|------------------|---------------------------------------------------|----------------------------------------|-------------------------|----------|
| Código           |                                                   | Proyecto Curricular                    |                         | Ver      |
| FACULTAD DE INGE | NIERIA                                            |                                        |                         |          |
| 5                | INGENIERIA ELECTRONICA                            |                                        |                         | ੍ਰ       |
| 15               | INGENIERIA INDUSTRIAL                             |                                        |                         | <b>Q</b> |
| 7                | INGENIERIA ELECTRICA                              |                                        |                         | <b>Q</b> |
| 25               | INGENIERIA CATASTRAL Y GEODESIA                   |                                        |                         | <b>Q</b> |
| 20               | INGENIERIA DE SISTEMAS                            |                                        |                         | ੍ਰ       |
| FACULTAD DE TEC  | NOLOGIA - POLITECNICA / TECNOLOGICA               |                                        |                         |          |
| 379              | TECNOLOGIA CONSTRUC. CIVILES                      |                                        |                         | ੍ਰ       |
| 72               | TECNOLOGIA EN ELECTRICIDAD                        |                                        |                         | 2        |
| 73               | TECNOLOGIA EN ELECTRONICA                         |                                        |                         | <b>Q</b> |
| 77               | TECNOLOGIA EN INDUSTRIAL                          |                                        |                         | <b>Q</b> |
| 74               | TECNOLOGIA EN MECANICA                            |                                        |                         | <b>Q</b> |
| 78               | TECNOLOGIA SISTEMATIZACION DE DATOS               |                                        |                         | <b>Q</b> |
| 372              | INGENIERIA ELECTRICA (CICLOS PROPEDEUTICOS)       |                                        |                         | <b>Q</b> |
| 377              | INGENIERÍA DE PRODUCCIÓN (CICLOS PROPEDEUTICOS)   |                                        |                         | <b>Q</b> |
| 375              | INGENIERÍA MECÁNICA (CICLOS PROPEDEUTICOS)        |                                        |                         | <b>Q</b> |
| 579              | INGENIERIA CIVIL                                  |                                        |                         | <b>Q</b> |
| 378              | INGENIERIA EN TELEMATICA                          |                                        |                         | <b>Q</b> |
| 383              | INGENIERIA EN CONTROL (CICLOS PROPEDÉUTICOS)      |                                        |                         | 0        |
| 373              | INGENIERIA EN TELECOMUNICACIONES (CICLOS PROPED   | ÉUTICOS)                               |                         | <b>Q</b> |
| 572              | TECNOLOGÍA EN ELECTRICIDAD DE MEDIA Y BAJA TENSIÓ | DN .                                   |                         | 0        |
| 573              | TECNOLOGIA EN ELECTRONICA (CICLOS PROPEDÉUTICO    | S)                                     |                         | 0        |

### Imagen 44.

Para ver un plan específico, haga clic en el nombre seleccionado. Si el plan tiene alguna profundización asociada, el sistema se las mostrará para ver el plan específico. (Imagen 45)

|        | PLANES DE ESTU          | SISTEMA DE GESTIÓN ACADÉMICA<br>DIO UNIVERSIDAD DISTRITAL FRANCISCO JOSE DE CALDAS |
|--------|-------------------------|------------------------------------------------------------------------------------|
|        | Seleccione la Profu     | Indización del Proyecto INGENIERIA DE SISTEMAS                                     |
| Código |                         | Drofundización                                                                     |
| Coulgo |                         | FIOIdIIdiZacion                                                                    |
| 205    | Ingeniería de Sistemas. |                                                                                    |
| 325    | Ingeniería de Sistemas. |                                                                                    |

Imagen 45.

Cuando haya seleccionado el ítem, el sistema mostrará el plan de estudios dividido en los periodos de formación del proyecto. (Imagen 46)

|                                                  | INSTRUCTIVO PARA LA GESTIÓN DE PLANES DE<br>ESTUDIO (COORDINACIÓN) - ACADÉMICA | Código:              | 2               |
|--------------------------------------------------|--------------------------------------------------------------------------------|----------------------|-----------------|
| UNIVERSIDAD DISTRIPAL<br>PRANCEDO INSÉ DE CALLOS | Macroproceso: de Gestión Académica                                             | Versión: 02          | OFICINA ASESORA |
|                                                  | Proceso: Misional                                                              | Fecha de Aprobación: | DE SISTEMAS     |

#### SISTEMA DE GESTIÓN ACADÉMICA PLANES DE ESTUDIO UNIVERSIDAD DISTRITAL FRANCISCO JOSE DE CALDAS

|                | 6                                                               |                    | ,        |                  |       | 5                                  |  |  |  |  |
|----------------|-----------------------------------------------------------------|--------------------|----------|------------------|-------|------------------------------------|--|--|--|--|
|                | Mi Plan de Estudio Portafolio de<br>Electivos Extrinsecos       |                    | Otros Pl | anes de Estudio  |       | Requisitos del<br>Plan de Estudios |  |  |  |  |
|                | INGEN                                                           | IERIA DE SISTEI    | MAS      |                  |       |                                    |  |  |  |  |
| ,              | BI AN DE ESTUDIOS EN ASÉCUTOS NÚMERO 305. Januarizá de Sistemas |                    |          |                  |       |                                    |  |  |  |  |
|                | PERIODO                                                         | DE FORMA           | CIÓN 1   |                  |       |                                    |  |  |  |  |
|                |                                                                 |                    |          | 1                |       |                                    |  |  |  |  |
| Cod.           | Nombre                                                          | Número<br>Créditos | HTD      | HTC              | HTA   | Clasificación                      |  |  |  |  |
| Electiva Extrí | nseca I                                                         | 2                  | Ver E    | lectivos Extríns | secos | Electivo Extrínseco                |  |  |  |  |
| 1              | Cálculo Diferencial                                             | 4                  | 4        | 2                | 6     | Obligatorio Básico                 |  |  |  |  |
| 2              | Programación Básica                                             | 3                  | 2        | 4                | 3     | Obligatorio Básico                 |  |  |  |  |
| 4              | Cátedra Francisco José de Caldas                                | 1                  | 2        | 0                | 1     | Obligatorio Complementario         |  |  |  |  |
| 5              | Producción y Comprensión de Textos                              | 2                  | 2        | 2                | 2     | Obligatorio Complementario         |  |  |  |  |
| 6              | Seminario de Ingeniería                                         | 1                  | 2        | 0                | 1     | Obligatorio Básico                 |  |  |  |  |
| 12             | Cátedra Democracia y Ciudadanía                                 | 1                  | 2        | 0                | 1     | Obligatorio                        |  |  |  |  |
| 40             | Cátedra de Contexto                                             | 1                  | 2        | 0                | 1     | Obligatorio Complementario         |  |  |  |  |
| 403            | Lógica                                                          | 3                  | 2        | 2                | 5     | Obligatorio Básico                 |  |  |  |  |
|                |                                                                 |                    |          |                  |       | TOTAL DE CRÉDITOS: 18              |  |  |  |  |
|                | PERIODO                                                         | D DE FORMA         | CIÓN 2   |                  |       |                                    |  |  |  |  |
| Cod.           | Nombre                                                          | Número<br>Créditos | HTD      | HTC              | HTA   | Clasificación                      |  |  |  |  |
| Segunda Len    | gua l                                                           | 2                  |          |                  |       | Obligatorio Complementario         |  |  |  |  |
| 9901           | Segunda Lengua I - Inglés                                       | 2                  | 2        | 2                | 2     | Obligatorio Complementario         |  |  |  |  |
| 9904           | Segunda Lengua I - Francés                                      | 2                  | 2        | 2                | 2     | Obligatorio Complementario         |  |  |  |  |
| 9907           | Segunda Lengua I - Alemán                                       | 2                  | 2        | 2                | 2     | Obligatorio Complementario         |  |  |  |  |
| 0010           | Segunda Lengua L. Italiano                                      | 2                  | 2        | 2                | 2     | Obligatorio Complementario         |  |  |  |  |

| 3301         | oegunua Eengua i - Aleman           | - | - | - | - | Obligatorio Complementario |
|--------------|-------------------------------------|---|---|---|---|----------------------------|
| 9910         | Segunda Lengua I - Italiano         | 2 | 2 | 2 | 2 | Obligatorio Complementario |
| 9913         | Segunda Lengua I - Portugués        | 2 | 2 | 2 | 2 | Obligatorio Complementario |
| 9916         | Segunda Lengua I - Mandarín         | 2 | 2 | 2 | 2 | Obligatorio Complementario |
| ctiva Intrín | seca I                              | 1 |   |   |   | Electivo Intrínseco        |
| 468          | Introducción a la Teoría de Números | 1 | 2 | 0 | 1 | Electivo Intrínseco        |
| 3            | Física I: Mecánica Newtoniana       | 3 | 4 | 2 | 3 | Obligatorio Básico         |
| 7            | Cálcula Integral                    | 2 | 4 | n | 2 | Obligatoria Básico         |
|              |                                     |   |   |   |   |                            |

Imagen 46.

## 5.2.4. Requisitos del plan de estudios

Ele

Por último, para ver los requisitos del plan de estudios, haga clic en el botón indicado. (Imagen 47)

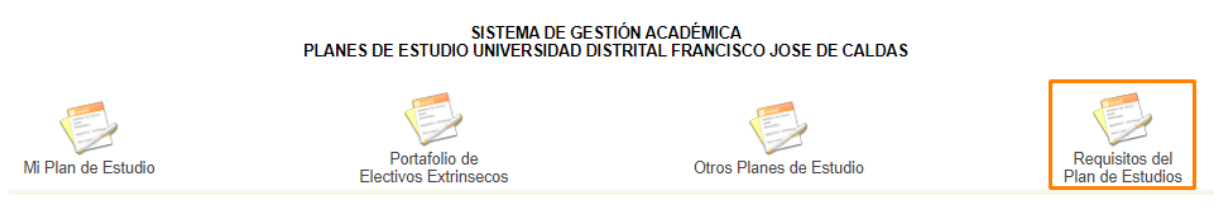

Imagen 47.

Si el plan de estudios tiene requisitos, el sistema desplegará la información. (Imagen 48)

|        | INGENERIA INDUSTRIAL                |        |        |                               |                    |  |  |  |
|--------|-------------------------------------|--------|--------|-------------------------------|--------------------|--|--|--|
|        | REQUISITOS DEL PLAN DE ESTUDIOS 202 |        |        |                               |                    |  |  |  |
|        | ESPACIO ACADÉMICO                   |        |        | REQUISITO                     | ¿EI REQUISITO DEBE |  |  |  |
| Código | Nombre                              | Número | Código | Nombre                        | SER APROBADO?      |  |  |  |
| 7      | Cálculo Integral                    | 1      | 1      | Cálculo Diferencial           | SI                 |  |  |  |
|        |                                     |        | ·      |                               |                    |  |  |  |
| 10     | Programación Orientada a Objetos    | 1      | 2      | Programación Básica           | SI                 |  |  |  |
|        |                                     |        |        |                               |                    |  |  |  |
| 13     | Física II: Electromagnetismo        | 1      | 1      | Cálculo Diferencial           | SI                 |  |  |  |
| 13     | Física II: Electromagnetismo        | 2      | 3      | Física I: Mecánica Newtoniana | SI                 |  |  |  |
|        |                                     |        |        |                               |                    |  |  |  |
| 16     | Cálculo Multivariado                | 1      | 1      | Cálculo Diferencial           | SI                 |  |  |  |
| 16     | Cálculo Multivariado                | 2      | 7      | Cálculo Integral              | SI                 |  |  |  |
|        |                                     |        | -      | ·                             |                    |  |  |  |
| 20     | Física III: Ondas y Física Moderna  | 1      | 7      | Cálculo Integral              | SI                 |  |  |  |
| 20     | Física III: Ondas y Física Moderna  | 2      | 13     | Física II: Electromagnetismo  | SI                 |  |  |  |

Imagen 48.

| 31/2                                              | INSTRUCTIVO PARA LA GESTIÓN DE PLANES DE<br>ESTUDIO (COORDINACIÓN) - ACADÉMICA | Código:              | 2               |
|---------------------------------------------------|--------------------------------------------------------------------------------|----------------------|-----------------|
| UNIVERSIDAD DISTANTAL<br>PRANCEDO INTÉ DE CALINAS | Macroproceso: de Gestión Académica                                             | Versión: 02          | OFICINA ASESORA |
|                                                   | Proceso: Misional                                                              | Fecha de Aprobación: | DE SISTEMAS     |

## Si no existen requisitos, el sistema le indicará que no hay requisitos. (Imagen 49)

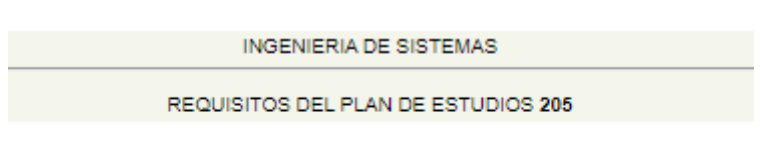

NO EXISTEN REQUISITOS REGISTRADOS PARA ESTE PLAN DE ESTUDIOS

Imagen 49.

## 5.3. Consultar planes de estudios créditos

Para realizar la consulta de los planes de estudios por horas, seleccione *Coordinador* y enseguida *Consultar planes de estudios horas*. (Imagen 50)

| Coordinador Docente -  | Funcionario - Biblioteca - | Inventario - Reportes - | Documentos - Comunidad UD - |
|------------------------|----------------------------|-------------------------|-----------------------------|
| Software Licenciado +  |                            |                         |                             |
| Catulization           | Ourse Anadémian            | Dies de Februire        |                             |
| Estudiantes            | Carga Academica            | Plan de Estudios        | Certificados electorales    |
| Certificado de Estudio | Gestionar Carga            | Config Planes de        | Administrar certificados    |
| Certificados Internos  |                            | Estudios créditos       | electorales                 |
| Codificar Estudiantes  | Notas                      | Consultar planes de     |                             |
| Nuevos                 | Fechas Notas Parciales     | estudios créditos       | Notificaciones              |
| Con Asignaturas Inc.   | Histórico de Notas         | Consultar planes de     | Administrar notificaciones  |
| Con Asignaturas Ins.   |                            | Estudios Horas          |                             |
| Consultar Monitorías y | Notas digitadas            | Homologacionos          | Noticias                    |
| Matrículas de Honor    | Novedades de Notas         | Homologaciones          | Administrar noticias        |
| Datos Básicos          |                            |                         | Automotion Housido          |

Imagen 50.

Enseguida el sistema le mostrará las asignaturas del proyecto curricular con horario programado para el periodo académico. (Imagen 51)

|    | Ayuda                                | PENSUM                     |                 |          |          | C        | alendario |     |  |
|----|--------------------------------------|----------------------------|-----------------|----------|----------|----------|-----------|-----|--|
|    | Seleccione el Proyecto Curricu       | ılar y haga clic en Consul | tar 🗸 🖸 Consult | ar       |          |          |           |     |  |
|    | PROYECTO CURRICULA                   | R: 5-INGENIERIA ELECT      | RONICA          |          |          |          |           |     |  |
|    |                                      |                            |                 |          |          |          |           |     |  |
| #  | Código Asignatura                    | Sem.                       | Electiva        | Horas T. | Horas P. | Créditos | Nro.Pen.  | Est |  |
| 1  | 1 CÁLCULO DIFERENCIAL                | 1                          | N               | 4        | 2        | 4        | 201       | A   |  |
| 2  | 1 CÁLCULO DIFERENCIAL                | 1                          | N               | 4        | 2        | 4        | 321       | A   |  |
| 3  | 2 PROGRAMACIÓN BÁSICA                | 1                          | N               | 2        | 4        | 3        | 201       | A   |  |
| 4  | 2 PROGRAMACIÓN BÁSICA                | 1                          | N               | 2        | 4        | 3        | 321       | A   |  |
| 5  | 3 FÍSICA I: MECÁNICA NEWTONIANA      | 1                          | N               | 4        | 2        | 3        | 201       | A   |  |
| 6  | 3 FÍSICA I: MECÁNICA NEWTONIANA      | 1                          | N               | 4        | 2        | 3        | 321       | A   |  |
| 7  | 4 CÁTEDRA FRANCISCO JOSÉ DE CALDAS   | 1                          | N               | 2        | 0        | 1        | 201       | A   |  |
| 8  | 4 CÁTEDRA FRANCISCO JOSÉ DE CALDAS   | 1                          | N               | 2        | 0        | 1        | 321       | A   |  |
| 9  | 5 PRODUCCIÓN Y COMPRENSIÓN DE TEXTOS | 1                          | N               | 2        | 2        | 2        | 201       | A   |  |
| 10 | 5 PRODUCCIÓN Y COMPRENSIÓN DE TEXTOS | 1                          | N               | 2        | 2        | 2        | 321       | A   |  |
| 11 | 6 SEMINARIO DE INGENIERÍA            | 1                          | N               | 2        | 0        | 1        | 201       | A   |  |
| 12 | 6 SEMINARIO DE INGENIERÍA            | 1                          | N               | 2        | 0        | 1        | 321       | A   |  |
| 13 | 414 FOTOGRAFÍA                       | 1                          | S               | 2        | 0        | 2        | 321       | A   |  |
| 14 | 7 CÁLCULO INTEGRAL                   | 2                          | N               | 4        | 2        | 3        | 201       | A   |  |
| 15 | 7 CÁLCULO INTEGRAL                   | 2                          | N               | 4        | 2        | 3        | 321       | A   |  |
| 16 | 8 HISTORIA Y CULTURA COLOMBIANA      | 2                          | N               | 2        | 2        | 2        | 201       | A   |  |
| 17 | 8 HISTORIA Y CULTURA COLOMBIANA      | 2                          | N               | 2        | 2        | 2        | 321       | A   |  |
| 18 | 9 ÁLGEBRA LINEAL                     | 2                          | N               | 4        | 2        | 3        | 201       | A   |  |
| 19 | 9 ÁLGEBRA LINEAL                     | 2                          | N               | 4        | 2        | 3        | 321       | A   |  |

Imagen 51.

Para seleccionar el proyecto curricular, vaya a la parte superior y seleccione la opción pertinente, luego haga clic en *Consultar*. (Imagen 52)

| 21/2                                           | INSTRUCTIVO PARA LA GESTIÓN DE PLANES DE<br>ESTUDIO (COORDINACIÓN) - ACADÉMICA | Código:              | 0               |
|------------------------------------------------|--------------------------------------------------------------------------------|----------------------|-----------------|
| UNIVERSIDAD DISTRIPAL<br>PARTICIO DE DE CALLOS | Macroproceso: de Gestión Académica                                             | Versión: 02          | OFICINA ASESORA |
|                                                | Proceso: Misional                                                              | Fecha de Aprobación: | DE SISTEMAS     |

PENSUM Seleccione el Proyecto Curricular y haga clic en Consultar V Consultar

Imagen 52.

Para ver un espacio específico, ubiquelo y haga clic sobre el nombre de éste. (Imagen 53)

|   | ASIGNATURAS DEL PROYECTO, CON HORARIO PROGRAMADO EN EL PERIODO ACADÉMICO 2020-3 |                   |      |          |          |          |          |          |      |
|---|---------------------------------------------------------------------------------|-------------------|------|----------|----------|----------|----------|----------|------|
| # | Código                                                                          | Asignatura        | Sem. | Electiva | Horas T. | Horas P. | Créditos | Nro.Pen. | Est. |
| 1 | 1 CÁLCULO DIFERENCIA                                                            | L                 | 1    | N        | 4        | 2        | 4        | 201      | Α    |
| 2 | 1 CÁLCULO DIFERENCIA                                                            | L                 | 1    | N        | 4        | 2        | 4        | 321      | Α    |
| 3 | 2 PROGRAMACIÓN BÁSI                                                             | CA                | 1    | N        | 2        | 4        | 3        | 201      | Α    |
| 4 | 2 PROGRAMACIÓN BÁSI                                                             | CA                | 1    | N        | 2        | 4        | 3        | 321      | Α    |
| 5 | 3 FÍSICA I: MECÁNICA NE                                                         | WTONIANA          | 1    | N        | 4        | 2        | 3        | 201      | Α    |
| 6 | 3 FÍSICA I: MECÁNICA NE                                                         | WTONIANA          | 1    | N        | 4        | 2        | 3        | 321      | Α    |
| 7 | 4 CÁTEDRA FRANCISCO                                                             | JOSÉ DE CALDAS    | 1    | N        | 2        | 0        | 1        | 201      | Α    |
| 8 | 4 CÁTEDRA FRANCISCO                                                             | JOSÉ DE CALDAS    | 1    | N        | 2        | 0        | 1        | 321      | Α    |
| 9 | 5 PRODUCCIÓN Y COMP                                                             | RENSIÓN DE TEXTOS | 1    | N        | 2        | 2        | 2        | 201      | Α    |

Imagen 53.

Enseguida el aplicativo abrirá una ventana donde podrá ver listados los grupos programados para la asignatura seleccionada. (Imagen 54)

| i prueba | sfuncionarios.portalo         | as.udistrital.ec            | lu.co/appserv/o           | coordinado |
|----------|-------------------------------|-----------------------------|---------------------------|------------|
|          | GRUPOS PROGRA<br>PRODUCCIÓN Y | AMADOS DE LA<br>COMPRENSIÓN | A SIGNATURA:<br>DE TEXTOS |            |
| Grupo    | Día                           | Hora                        | Salón                     | Sede       |
| 1        | MARTES                        | 8-10                        | AULA 406                  | CL40       |
| 1        | MIERCOLES                     | 10-12                       | AULA 405                  | CL40       |
| 3        | LUNES                         | 12-14                       | AULA 404                  | CL40       |
| 3        | MARTES                        | 12-14                       | AULA 403                  | PG         |
| 5        | MARTES                        | 14-16                       | AULA 310                  | CL40       |
| 5        | JUEVES                        | 14-16                       | AULA 404                  | CL40       |
| 7        | MARTES                        | 16-18                       | AULA 405                  | CL40       |
| 7        | JUEVES                        | 16-18                       | AULA 306                  | CL40       |
|          |                               | Corror                      |                           |            |
|          |                               | Cerrar                      |                           |            |

Imagen 54.

| N/z                                               | INSTRUCTIVO PARA LA GESTIÓN DE PLANES DE<br>ESTUDIO (COORDINACIÓN) - ACADÉMICA | Código:              | 0               |
|---------------------------------------------------|--------------------------------------------------------------------------------|----------------------|-----------------|
| 10 AB                                             | Macroproceso: de Gestión Académica                                             | Versión: 02          | OFICINA ASESORA |
| UNIVERSIDAD DISTRITAL<br>PRANCISCO KOSÉ DE CALDAS | Proceso: Misional                                                              | Fecha de Aprobación: | DE SISTEMAS     |